# **Référence rapide**

# A propos de l'imprimante

# A partir du panneau de commandes de l'imprimante

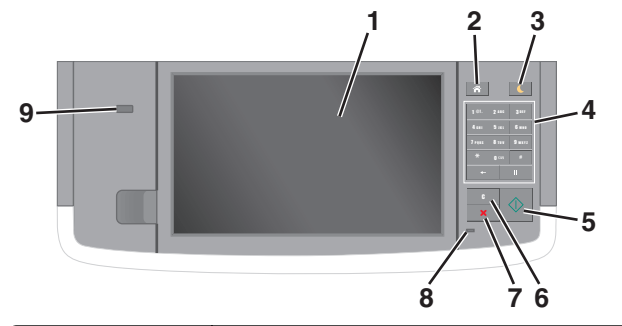

| Utilisez |                    | Pour                                                                                                    |
|----------|--------------------|----------------------------------------------------------------------------------------------------|
| 1        | Ecran              | <ul> <li>Afficher l'état de l'imprimante et les messages.</li> <li>Configurer et utiliser l'imprimante.</li> </ul>                                                                                                    |
| 2        | Bouton<br>Accueil  | Accéder à l'écran d'accueil.                                                                                                    |
| 3        | Bouton Veille      | <ul> <li>Activer le mode Veille ou le mode Hibernation.</li> <li>Pour sortir l'imprimante du mode Veille, procédez comme suit : <ul> <li>Appuyez sur l'écran ou sur une touche quelconque.</li> <li>Ouvrez une porte ou un capot.</li> <li>Envoyez un travail d'impression depuis l'ordinateur.</li> <li>Effectuez une réinitialisation à l'aide du commutateur d'alimentation principal.</li> <li>Connectez un périphérique au port USB de l'imprimante.</li> </ul> </li> </ul> |
| 4        | Pavé<br>numérique  | Entrer des chiffres, des lettres ou des symboles.                                                                                                    |
| 5        | Bouton<br>Démarrer | Lancer une tâche en fonction du mode sélec-<br>tionné.                                                                                                    |

| Utilisez |                                       | Pour                                                                                                    |  |
|----------|---------------------------------------|----------------------------------------------------------------------------------------------------|--|
| 6        | Bouton Tout<br>effacer /<br>Restaurer | Rétablir les paramètres par défaut d'une fonction,<br>telle que la copie, la télécopie ou la numérisation.                                                                 |  |
| 7        | Bouton<br>Annuler                     | Interrompre toute activité de l'imprimante.                                                                                                    |  |
| 8        | Voyant                                | Vérifier l'état de l'imprimante.                                                                                                    |  |
| 9        | Port USB                              | Connecter un lecteur flash à l'imprimante.<br><b>Remarque :</b> seul le port USB qui se trouve sur<br>la face avant de l'imprimante prend en charge<br>les lecteurs Flash. |  |

# Présentation de l'écran d'accueil

Une fois l'imprimante sous tension, un écran de base communément appelé écran d'accueil s'affiche. Appuyez sur les boutons et les icônes de l'écran d'accueil pour lancer une action de copie, de télécopie ou de numérisation, pour ouvrir l'écran de menus ou encore pour répondre à des messages.

**Remarque :** Votre écran d'accueil peut varier selon vos paramètres de personnalisation de l'écran d'accueil, de votre configuration administrative et des solutions intégrées actives.

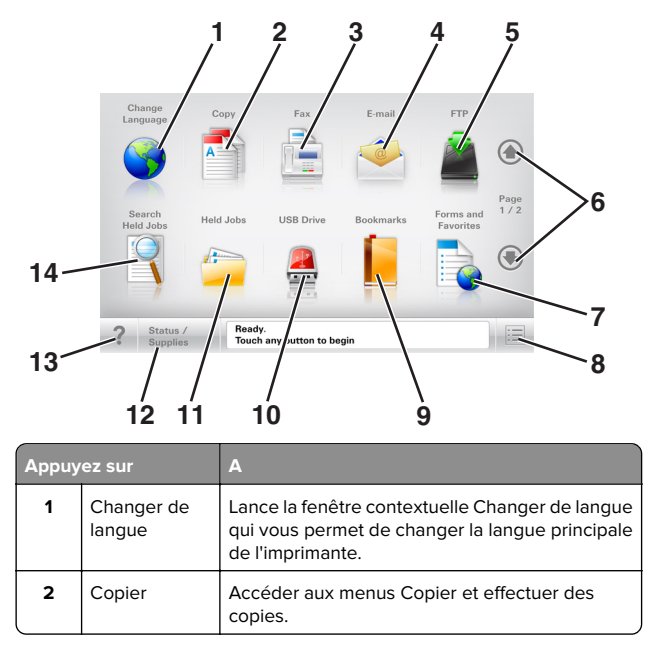

| Appuyez sur |                           | А                                                                                                    |  |
|-------------|---------------------------|----------------------------------------------------------------------------------------------------|--|
| 3           | Télécopier                | Accéder aux menus Télécopie et envoyer des télécopies.                                                                                                    |  |
| 4           | Courrier<br>électronique  | Accéder aux menus E-mail et envoyer des e-<br>mails.                                                                                                    |  |
| 5           | FTP                       | Accéder aux menus FTP (File Transfer Protocol)<br>et numériser des documents directement sur un<br>serveur FTP.                                                                                                    |  |
| 6           | Flèches                   | Défiler vers le haut ou le bas.                                                                                                    |  |
| 7           | Formulaires et<br>favoris | Trouver et imprimer rapidement les formulaires<br>en ligne les plus utilisés.                                                                                                    |  |
| 8           | lcône de<br>menu          | Accéder aux menus de l'imprimante.<br><b>Remarque :</b> Les menus sont accessibles<br>uniquement lorsque l'imprimante est à l'état<br>Prêt.                                                                                                    |  |
| 9           | Signets                   | Créer, classer et enregistrer un groupe de signets<br>(URL) dans une arborescence de liens de<br>dossiers et de fichiers.<br><b>Remarque :</b> L'arborescence prend en charge<br>uniquement les signets créés à l'aide de cette<br>fonction et non ceux d'autres applications.                                                   |  |
| 10          | Pilote USB                | Afficher, sélectionner, imprimer, numériser ou<br>envoyer par e-mail des photos et des documents<br>à partir d'un lecteur flash.<br><b>Remarque :</b> Cette icône n'apparaît que lorsque<br>vous revenez à l'écran d'accueil alors qu'une<br>carte mémoire ou un lecteur flash est connecté<br>à l'imprimante.                   |  |
| 11          | Travaux<br>suspendus      | Afficher tous les travaux actuellement suspendus.                                                                                                    |  |
| 12          | Etat/Fourn.               | <ul> <li>Afficher un message d'avertissement ou<br/>d'erreur de l'imprimante dès qu'une inter-<br/>vention est requise pour que le processus en<br/>cours se poursuive.</li> <li>Accéder à l'écran de messages afin d'obtenir<br/>des informations supplémentaires sur le<br/>message et savoir comment le supprimer.</li> </ul> |  |
| 13          | Astuces                   | Afficher une boîte de dialogue d'aide contex-<br>tuelle.                                                                                                    |  |

| Appuy | ez sur                 | A                                                                                                    |
|-------|------------------------|----------------------------------------------------------------------------------------------------|
| 14    | Rechercher<br>dans les | Rechercher un ou plusieurs des éléments suivants :                                                         |
|       | travaux<br>suspendus   | <ul> <li>le nom d'utilisateur ayant des travaux<br/>suspendus ou confidentiels ;</li> </ul>                |
|       |                        | <ul> <li>les noms de travaux suspendus, en excluant<br/>les travaux d'impression confidentiels;</li> </ul> |
|       |                        | <ul> <li>les noms de profils ;</li> </ul>                                                                  |
|       |                        | <ul> <li>les noms de conteneurs de signets ou de<br/>travaux d'impression ;</li> </ul>                     |
|       |                        | les noms de conteneurs USB ou de travaux<br>d'impression pour les types de fichiers pris en<br>charge.     |

## Fonctionnalités

| Fonction                                                                                          | Description                                                                                                    |  |
|---------------------------------------------------------------------------------------------------|----------------------------------------------------------------------------------------------------|--|
| Chemin d'accès du menu<br>Exemple :<br><u>Menus &gt; Paramètres &gt;</u><br>Paramètres de copie > | Le chemin d'accès du menu apparaît en haut<br>de chaque écran. Cette fonction indique le<br>chemin que vous avez suivi pour accéder au<br>menu actuel.                                                                                                    |  |
| Nombre de copies                                                                                  | Appuyez sur l'un des mots soulignés pour revenir à ce menu.                                                                                                    |  |
|                                                                                                   | Nombre de copies n'est pas souligné, car il<br>s'agit de l'écran en cours. Si vous sélec-<br>tionnez un terme souligné sur l'écran<br>Nombre de copies alors que vous n'avez pas<br>défini et enregistré le nombre de copies, la<br>sélection n'est pas enregistrée et n'est pas<br>utilisée comme paramètre par défaut. |  |
| Alerte maintenance                                                                                | Si un message d'alerte affecte une fonction,<br>cette icône apparaît et le voyant rouge<br>clignote.                                                                                                    |  |
| Avertissement                                                                                     | Si une erreur se produit, cette icône apparaît.                                                                                                    |  |
| Barre de message d'état                                                                           | <ul> <li>Afficher l'état actuel de l'imprimante, par<br/>exemple Prêt ou Occupé.</li> </ul>                                                                                                    |  |
|                                                                                                   | <ul> <li>Afficher les conditions de l'imprimante,<br/>telles que Niveau de toner bas ou<br/>Niveau de cartouche bas.</li> </ul>                                                                                                    |  |
|                                                                                                   | Afficher les messages d'intervention<br>pour que le processus en cours sur<br>l'imprimante se poursuive.                                                                                                    |  |

| Fonction                                                   | Description                                                                                                    |
|------------------------------------------------------------|----------------------------------------------------------------------------------------------------|
| Adresse IP de l'imprimante<br>Exemple :<br>123.123.123.123 | L'adresse IP de votre imprimante réseau<br>apparaît en haut à gauche de l'écran<br>d'accueil, sous la forme de quatre séries de<br>chiffres séparés par des points. Vous pouvez<br>utiliser l'adresse IP lorsque vous accédez au<br>serveur Web intégré, afin d'afficher et de<br>configurer à distance les paramètres de<br>l'imprimante, même lorsque vous ne vous<br>trouvez pas à proximité de l'imprimante. |

# Utilisation des boutons de l'écran tactile

**Remarque :** Votre écran d'accueil, les icônes et les boutons peuvent varier selon vos paramètres de personnalisation de l'écran d'accueil, de votre configuration administrative et des solutions intégrées actives.

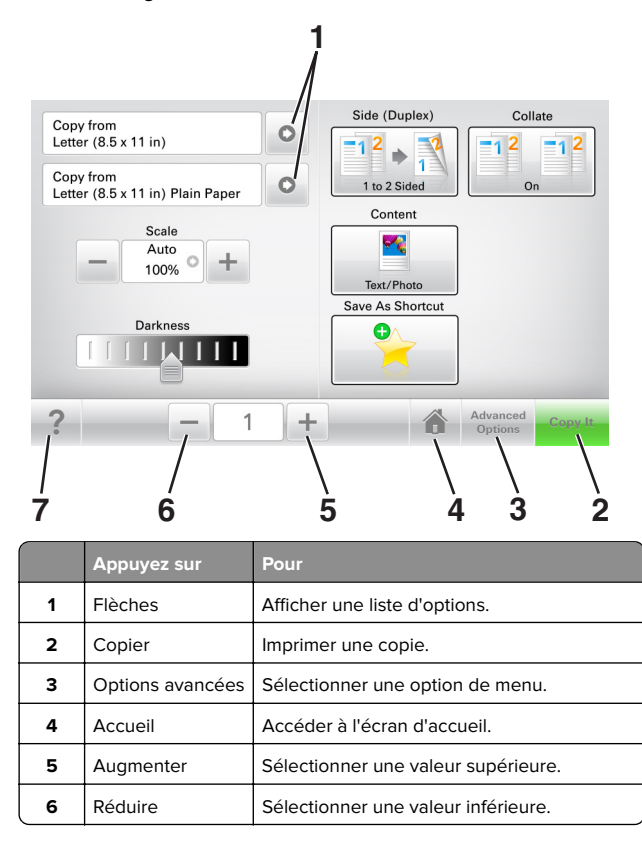

|   | Appuyez sur | Pour                                                   |
|---|-------------|--------------------------------------------------------|
| 7 | Astuces     | Ouvrir une boîte de dialogue d'aide contex-<br>tuelle. |

### Autres boutons de l'écran tactile

| Appuyez sur   | A                                                                                                    |
|---------------|----------------------------------------------------------------------------------------------------|
| Accepter      | Enregistrer un paramètre.                                                                                     |
|               |                                                                                                    |
| Annuler       | Annuler une action ou une sélection.                                                                          |
| ×             | <ul> <li>Quitter un écran et retourner à l'écran précédent sans<br/>enregistrer les modifications.</li> </ul> |
| Réinitialiser | Réinitialiser les valeurs affichées à l'écran.                                                                |
| $\mathbf{r}$  |                                                                                                    |

# Configuration et utilisation des applications présentes sur l'écran d'accueil

# Recherche de l'adresse IP de l'imprimante

**Remarque :** Vérifiez que l'imprimante est connectée à un réseau ou à un serveur d'impression.

Vous trouverez l'adresse IP de l'imprimante :

- en haut à gauche de l'écran d'accueil de l'imprimante,
- dans la section TCP/IP du menu Réseau/Ports,
- en imprimant une page de configuration réseau ou une page de paramètres de menu, puis en localisant la section TCP/IP.

**Remarque :** Une adresse IP apparaît sous la forme de quatre séries de chiffres séparées par des points, par exemple 123.123.123.123.

# Recherche de l'adresse IP de l'ordinateur

#### **Pour les utilisateurs Windows**

- 1 Dans la boîte de dialogue Exécuter, saisissez **cmd** pour ouvrir l'invite de commandes.
- 2 Saisissez ipconfig, puis recherchez l'adresse IP.

#### Pour les utilisateurs Macintosh

- 1 Dans Préférences système du menu Pomme, sélectionnez Réseau.
- 2 Sélectionnez votre type de connexion, puis cliquez sur Avancé > TCP/IP.
- 3 Recherchez l'adresse IP.

# Accès au serveur Web incorporé

Le serveur Web incorporé est la page Web de l'imprimante qui vous permet d'afficher et de configurer à distance les paramètres de l'imprimante même lorsque vous n'êtes pas physiquement proche de celle-ci.

**1** Obtenez l'adresse IP de l'imprimante :

- Depuis l'écran d'accueil du panneau de commandes de l'imprimante
- Depuis la section TCP/IP du menu Réseau/Ports menu
- En imprimant une page de configuration réseau ou une page des paramètres du menu, puis en localisant la section TCP/IP

**Remarque :** Une adresse IP apparaît sous la forme de quatre séries de chiffres séparées par des points, par exemple **123.123.123.123.** 

- **2** Ouvrez un navigateur Web, puis tapez l'adresse IP de l'imprimante dans le champ d'adresse.
- 3 Appuyez sur Entrée.

**Remarque :** Si vous utilisez un serveur proxy, désactivez-le temporairement pour charger correctement la page Web.

## Personnalisation de l'écran d'accueil

**1** Ouvrez un navigateur Web, puis tapez l'adresse IP de l'imprimante dans le champ d'adresse.

**Remarque :** Voir l'adresse IP de l'imprimante sur l'écran d'accueil. L'adresse IP apparaît sous la forme de quatre séries de chiffres séparées par des points, par exemple 123.123.123.123.

- 2 Essayez une ou plusieurs des solutions suivantes :
  - Affichez ou masquez les icônes des fonctions de base de l'imprimante.
  - a Cliquez sur Paramètres > Paramètres généraux > Personnalisation de l'écran d'accueil.
  - **b** Activez les cases à cocher pour spécifier les icônes qui s'affichent sur l'écran d'accueil.

**Remarque :** Si vous décochez la case en regard d'une icône, l'icône n'apparaît pas sur l'écran d'accueil.

- c Cliquez sur Envoyer.
- Personnalisez l'icône d'une application. Pour plus d'informations, reportez-vous à la section <u>« Recherche</u> d'informations sur les applications de l'écran d'accueil » à la page 3 ou à la documentation fournie avec l'application.

# Présentation des différentes applications

| Utilisation            | Pour                                                                                                    |
|------------------------|----------------------------------------------------------------------------------------------------|
| Card Copy              | Numériser et imprimer les deux faces d'une carte sur<br>une même page. Pour plus d'informations, reportez-<br>vous à la section <u>« Configuration de Card Copy » à la</u><br><u>page 4</u> .                                                                              |
| Fax                    | Numériser un document, puis l'envoyer à un numéro de télécopie. Pour plus d'informations, reportez-vous à la section <u>« Envoi d'une télécopie » à la page 18</u> .                                                                                                    |
| Forms and<br>Favorites | Trouver et imprimer rapidement les formulaires en ligne<br>les plus utilisés directement à partir de l'écran d'accueil<br>de l'imprimante. Pour plus d'informations, reportez-vous<br>à la section <u>« Configuration de Forms and Favorites » à</u><br><u>la page 4</u> . |
| Multi Send             | Numériser un document, puis l'envoyer à plusieurs<br>destinations. Pour plus d'informations, reportez-vous à<br>la section <u>« Configuration de l'application Multi Send »</u><br><u>à la page 4</u> .                                                                    |

| Utilisation                                     | Pour                                                                                                    |  |
|-------------------------------------------------|----------------------------------------------------------------------------------------------------|--|
| MyShortcut                                      | Créer des raccourcis directement depuis l'écran d'accueil de l'imprimante. Pour plus d'informations, reportez-vous à la section <u>« Utilisation de MyShortcut »</u> à la page <u>4</u> .                            |  |
| Numériser<br>dans un<br>message<br>électronique | Numériser un document, puis l'envoyer à une adresse<br>électronique. Pour plus d'informations, reportez-vous à<br>la section <u>« Envoi d'e-mails » à la page 17</u> .                                               |  |
| Scan to<br>Computer                             | Numériser un document, puis l'enregistrer dans un dossier prédéfini sur un ordinateur hôte. Pour plus d'informations, reportez-vous à la section <u>« Configu-ration de Scan to Computer » à la page 21</u> .        |  |
| Scan to FTP                                     | Numériser directement les documents vers un<br>serveur FTP (File Transfer Protocol). Pour plus d'infor-<br>mations, reportez-vous à la section <u>« Numérisation vers</u><br><u>une adresse FTP » à la page 20</u> . |  |
| Scan to<br>Network                              | Numériser un document, puis l'envoyer vers un dossier<br>réseau partagé. Pour plus d'informations, reportez-vous<br>à la section <u>« Configuration de Scan to Network » à la</u><br>page <u>5</u> .                 |  |

# Activation des applications d'écran d'accueil

# Recherche d'informations sur les applications de l'écran d'accueil

Votre imprimante est fournie avec des applications préinstallées sur l'écran d'accueil. Avant de pouvoir utiliser ces applications, vous devez les activer et les paramétrer à l'aide du serveur Web incorporé. Pour plus d'informations sur l'accès au serveur Web incorporé, reportez-vous à <u>« Accès au serveur Web incorporé » à la page 3.</u>

Pour obtenir des informations détaillées sur la configuration et l'utilisation des applications de l'écran d'accueil, contactez le revendeur de l'imprimante.

## **Configuration de Forms and Favorites**

Pour

# Utiliser

Cette application vous aide à simplifier et à rationaliser vos processus de travail en vous permettant de rechercher et d'imprimer rapidement des formulaires en ligne fréquemment utilisés, directement à partir de l'écran d'accueil.

**Remarque :** L'imprimante doit être autorisée à accéder au dossier réseau, site FTP ou site Web où le signet est enregistré. A partir de l'ordinateur sur lequel le signet est enregistré, utilisez les paramètres de partage, de sécurité et de pare-feu pour accorder à l'imprimante au minimum un accès en *lecture*. Pour obtenir de l'aide, consultez la documentation fournie avec votre système d'exploitation.

**1** Ouvrez un navigateur Web, puis tapez l'adresse IP de l'imprimante dans le champ d'adresse.

**Remarque :** Voir l'adresse IP de l'imprimante sur l'écran d'accueil. L'adresse IP apparaît sous la forme de quatre séries de chiffres séparées par des points, par exemple 123.123.123.123.

- 2 Cliquez sur Paramètres > App. > Gest. app. > Forms and Favorites.
- 3 Cliquez sur Ajouter, puis personnalisez les paramètres.

#### **Remarques :**

- Voir l'aide contextuelle en regard d'un champ pour obtenir la description du paramètre correspondant.
- Pour vous assurer que les paramètres d'emplacement du signet sont corrects, saisissez l'adresse IP exacte de l'ordinateur hôte où se trouve le signet. Pour plus d'informations sur la manière d'obtenir l'adresse IP de l'ordinateur hôte, reportez-vous à <u>« Recherche de</u> <u>l'adresse IP de l'ordinateur » à la page 3.</u>
- Vérifiez que l'imprimante a des droits d'accès sur le dossier qui renferme le signet.

#### 4 Cliquez sur Appliquer.

Pour utiliser l'application, appuyez sur **Forms and Favorites** sur l'écran d'accueil de l'imprimante, puis parcourez les catégories de formulaires ou recherchez des formulaires d'après le numéro, le nom ou la description d'un formulaire.

# Configuration de Card Copy

Pour

# Utiliser

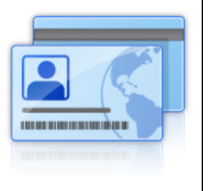

Copier rapidement et facilement vos cartes d'identité, cartes d'assurance et autres cartes qui se trouvent dans votre portefeuille.

Vous pouvez numériser et imprimer les deux faces d'une carte sur une seule page. Vous économisez ainsi du papier et accédez facilement à toutes les informations qui se trouvent sur la carte.

**1** Ouvrez un navigateur Web, puis tapez l'adresse IP de l'imprimante dans le champ d'adresse.

**Remarque :** Voir l'adresse IP de l'imprimante sur l'écran d'accueil. L'adresse IP apparaît sous la forme de quatre séries de chiffres séparées par des points, par exemple 123.123.123.123.

- 2 Cliquez sur Paramètres > Apps > Gest. app > Card Copy.
- **3** Le cas échéant, modifiez les options de numérisation par défaut.
  - Bac par défaut : sélectionnez le bac par défaut pour l'impression des images numérisées.
  - Nombre de copies par défaut : spécifiez le nombre de copies à imprimer automatiquement lorsque vous utilisez l'application.
  - Contraste par défaut : spécifiez le réglage en vue de réduire ou d'augmenter le niveau du contraste lorsqu'une copie de la carte numérisée est imprimée. Sélectionnez Meilleur résultat pour le contenu si vous souhaitez que l'imprimante règle automatiquement le contraste.
  - Mise à l'échelle par défaut : définissez le format de la carte numérisée au moment de son impression. Le format par défaut est de 100 % (taille réelle).
  - **Réglage de la résolution** : réglez la qualité de la carte numérisée.

#### Remarques :

- Lorsque vous numérisez une carte, assurez-vous que la résolution de numérisation ne dépasse pas 200 ppp pour la couleur et 400 ppp pour le noir et blanc.
- Lorsque vous numérisez plusieurs cartes, veillez à ce que la résolution de numérisation ne dépasse pas 150 ppp pour la couleur et 300 ppp pour le noir et blanc.
- Imprimer les bordures : sélectionnez cette option pour imprimer l'image numérisée avec une bordure.

#### 4 Cliquez sur Appliquer.

Pour utiliser l'application, appuyez sur **Card Copy** sur l'écran d'accueil de l'imprimante, puis suivez les instructions qui s'affichent.

## Utilisation de MyShortcut

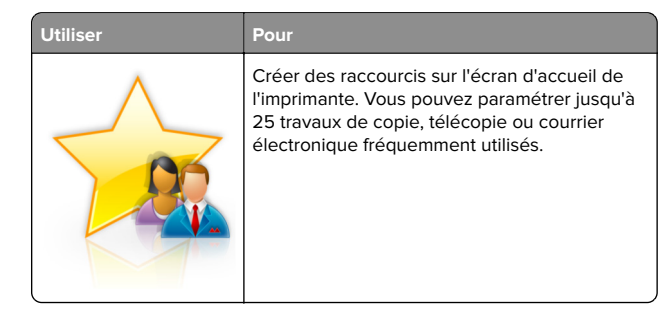

Pour utiliser l'application, appuyez sur **MyShortcut**, puis suivez les instructions sur l'écran de l'imprimante.

# Configuration de l'application Multi Send

Pour

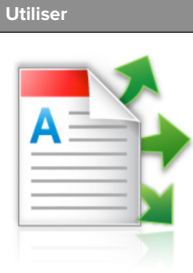

Numériser un document, puis envoyer le document numérisé vers plusieurs destinations. **Remarque :** Vérifiez qu'il y a suffisamment

d'espace disponible sur le disque dur de l'imprimante.

1 Ouvrez un navigateur Web, puis tapez l'adresse IP de l'imprimante dans le champ d'adresse.

**Remarque :** L'adresse IP de l'imprimante est affichée sur l'écran d'accueil. L'adresse IP apparaît sous la forme de quatre séries de chiffres séparées par des points, par exemple 123.123.123.123.

- 2 Cliquez sur Paramètres > Apps > Gestion des applications > Multi Send.
- **3** Dans la section Profils, cliquez sur **Ajouter**, puis personnalisez les paramètres.

#### **Remarques:**

- Voir l'aide contextuelle en regard d'un champ pour obtenir la description du paramètre correspondant.
- Si vous choisissez la destination FTP ou Dossier partagé, vérifiez que les paramètres d'emplacement de la destination sont corrects. Entrez l'adresse IP correcte de l'ordinateur hôte sur lequel se trouve la destination spécifiée. Pour plus d'informations sur la manière d'obtenir l'adresse IP de l'ordinateur hôte, reportez-vous à « Recherche de l'adresse IP de l'ordinateur » à la page 3.

#### 4 Cliquez sur Appliquer.

Pour utiliser l'application, appuyez sur **Multi Send** sur l'écran d'accueil de l'imprimante, puis suivez les instructions qui s'affichent.

## **Configuration de Scan to Network**

Utiliser Pour Numériser un document et l'enregistrer dans un dossier réseau partagé. Vous pouvez définir jusqu'à 30 destinations distinctes de dossiers. **Remarques :**  L'imprimante doit être autorisée à écrire dans ces destinations. A partir de l'ordinateur sur lequel la destination est définie, utilisez Partage, Sécurité et Paramètres du pare-feu pour octroyer au moins un accès en écriture à l'imprimante. Pour obtenir de l'aide, consultez la documentation fournie avec votre système d'exploitation. • L'icône de numérisation vers un réseau s'affiche uniquement lorsqu'une ou plusieurs destinations sont définies.

**1** Ouvrez un navigateur Web, puis tapez l'adresse IP de l'imprimante dans le champ d'adresse.

**Remarque :** Voir l'adresse IP de l'imprimante sur l'écran d'accueil. L'adresse IP apparaît sous la forme de quatre séries de chiffres séparées par des points, par exemple 123.123.123.123.

- 2 Effectuez une des opérations suivantes :
  - Cliquez sur Configurer Scan to Network > Cliquez ici.
  - Cliquez sur Paramètres > App. > Gestion des applications > Numériser vers le réseau.
- **3** Indiquez les destinations, puis personnalisez les paramètres.

#### **Remarques :**

- Voir l'aide contextuelle en regard d'un champ pour obtenir la description du paramètre correspondant.
- Pour vous assurer que les paramètres d'emplacement de destination sont corrects, saisissez l'adresse IP exacte de l'ordinateur hôte où se trouve la destination indiquée. Pour plus d'informations sur la manière d'obtenir l'adresse IP de l'ordinateur hôte, reportez-vous à <u>« Recherche de l'adresse IP de l'ordinateur » à la</u> page 3.
- Vérifiez que l'imprimante a des droits d'accès sur le dossier qui renferme la destination indiquée.

#### 4 Cliquez sur Appliquer.

Pour utiliser l'application, appuyez sur **Numériser vers réseau** sur l'écran d'accueil, puis suivez les instructions qui s'affichent sur l'écran de l'imprimante.

# Configuration du panneau de commandes distant

Cette application vous permet d'interagir avec le panneau de commandes de l'imprimante, même si vous ne vous trouvez pas à proximité de l'imprimante réseau. À partir de votre ordinateur, vous pouvez consulter l'état de l'imprimante, relancer les travaux d'impression suspendus, créer des signets et effectuer d'autres tâches associées à l'impression.

**1** Ouvrez un navigateur Web, puis tapez l'adresse IP de l'imprimante dans le champ d'adresse.

**Remarque :** Voir l'adresse IP de l'imprimante sur l'écran d'accueil. L'adresse IP apparaît sous la forme de quatre séries de chiffres séparées par des points, par exemple 123.123.123.123.

- 2 Cliquez sur Paramètres > Paramètres du Panneau de commandes distant.
- **3** Activez la case à cocher **Activer**, puis personnalisez les paramètres.
- 4 Cliquez sur Soumettre.

Pour utiliser l'application, cliquez sur Panneau de commandes distant > Lancer l'applet VNC.

# Exportation et importation d'une configuration

Vous pouvez exporter les paramètres de configuration dans un fichier texte que vous pouvez ensuite importer pour appliquer les paramètres à d'autres imprimantes.

1 Ouvrez un navigateur Web, puis tapez l'adresse IP de l'imprimante dans le champ d'adresse.

**Remarque :** afficher l'adresse IP de l'imprimante sur l'écran d'accueil ; L'adresse IP apparaît sous la forme de quatre séries de chiffres séparées par des points, par exemple 123.123.123.123.

**2** Exportez ou importez un fichier de configuration pour une ou plusieurs applications.

#### Pour une application

a Accédez à :

Paramètres > Applications > Gestion des applications > sélectionnez une application > Configurer

**b** Exportez ou importez le fichier de configuration.

#### **Remarques :**

- Si l'erreur **JVM saturée** se produit, répétez la procédure d'exportation jusqu'à ce que le fichier de configuration soit enregistré.
- Si le délai expire et un écran vide apparaît, réactualisez le navigateur Web, puis cliquez sur Appliquer.

#### **Pour plusieurs applications**

- a Cliquez sur Paramètres > Importer/Exporter.
- **b** Exportez ou importez un fichier de configuration.

**Remarque :** Lors de l'importation d'un fichier de configuration, cliquez sur **Envoyer** pour terminer le processus.

# Chargement du papier et des supports spéciaux

# Définition du type et du format de papier

Dans l'écran d'accueil, accédez à :

> Menu papier > Format/Type de papier > sélectionnez un

bac > sélectionnez le format ou le type de papier > 💙

# Configuration des paramètres de papier Universel

Le format de papier universel est un paramètre défini par l'utilisateur qui permet d'imprimer sur des formats de papier qui ne sont pas prédéfinis dans les menus de l'imprimante.

#### **Remarques :**

- Le plus petit format de papier Universel pris en charge est 70 x 127 mm (2,76 x 5 pouces) pour l'impression recto et 105 x 148 mm (4,13 x 5,83 pouces) pour l'impression recto recto (sur les deux faces).
- Le plus grand format de papier Universel pris en charge est 216 x 356 mm (8,5 x 14 pouces) pour l'impression recto et recto verso.
- Lors d'une impression sur du papier dont la largeur est inférieure à 210 mm (8,3 pouces), l'imprimante imprime à vitesse réduite au bout d'un certain temps pour garantir les meilleures performances d'impression.
- 1 Dans l'écran d'accueil, accédez à :

> Menu papier > Configuration générale > Unités de mesure > , puis sélectionnez une unité de mesure

- 2 Appuyez sur Largeur portrait ou Hauteur portrait.
- **3** Sélectionnez la largeur ou la hauteur, puis appuyez sur **Soumettre**.

# Chargement du tiroir 250 feuilles ou 550 feuilles

ATTENTION—RISQUE DE BLESSURE : Pour réduire le risque d'instabilité de l'appareil, chargez chaque bac séparément. Laissez tous les bacs fermés aussi longtemps que vous ne les utilisez pas.

1 Tirez sur le tiroir pour le dégager.

#### **Remarques :**

- Lorsque vous chargez du papier au format Folio, Légal ou Oficio, soulevez légèrement le tiroir, puis extrayez-le complètement.
- Evitez de retirer les tiroirs lorsqu'un travail est en cours d'impression ou lorsque le message **Occupé** apparaît à l'écran. Vous risqueriez de provoquer des bourrages.

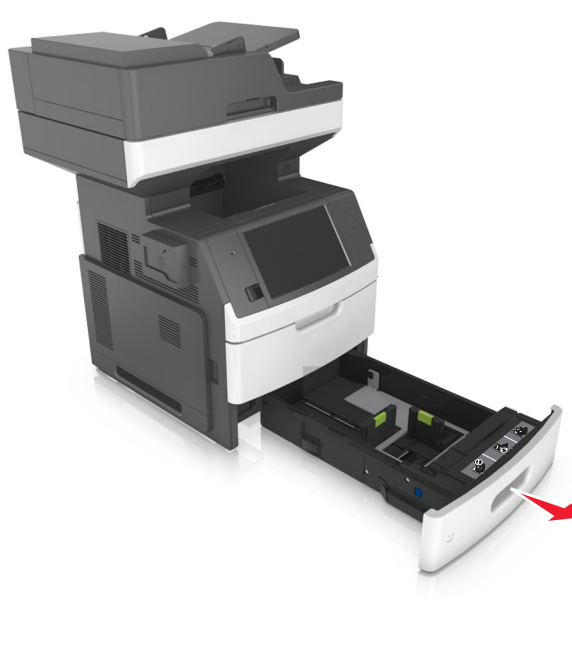

2 Pincez le guide de largeur et faites-le glisser sur la position qui correspond au format du papier chargé jusqu'à ce qu'il s'enclenche.

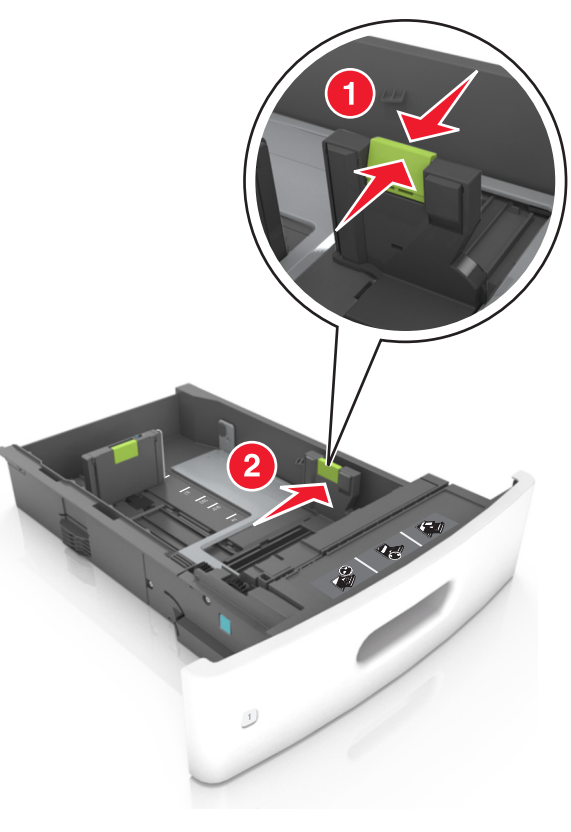

**Remarque :** Utilisez les repères de format du papier situés en bas du bac pour ajuster les guides au mieux.

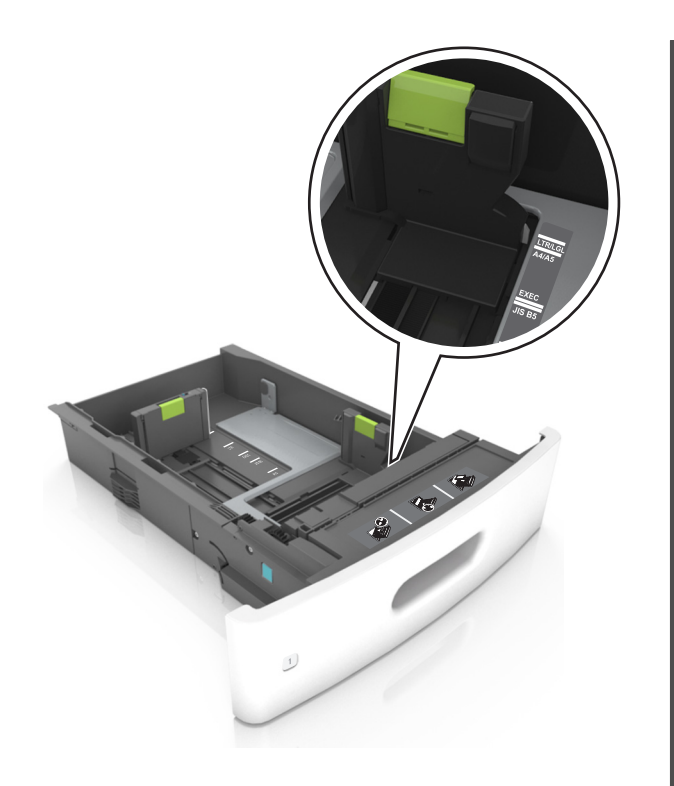

**3** Déverrouillez le guide de longueur, puis pincez et faites glisser le guide de façon à l'ajuster au format du papier chargé.

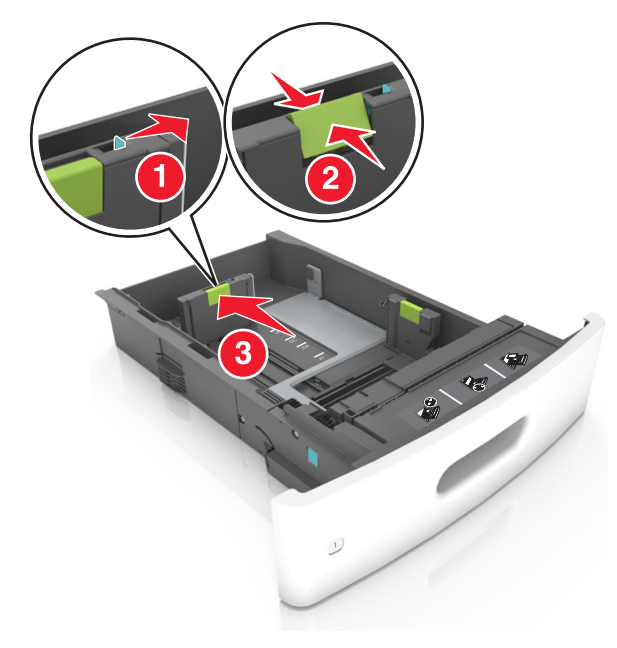

#### Remarques :

- Verrouillez le guide de longueur pour tous les formats de papier.
- Utilisez les repères de format du papier situés en bas du bac pour ajuster les guides au mieux.

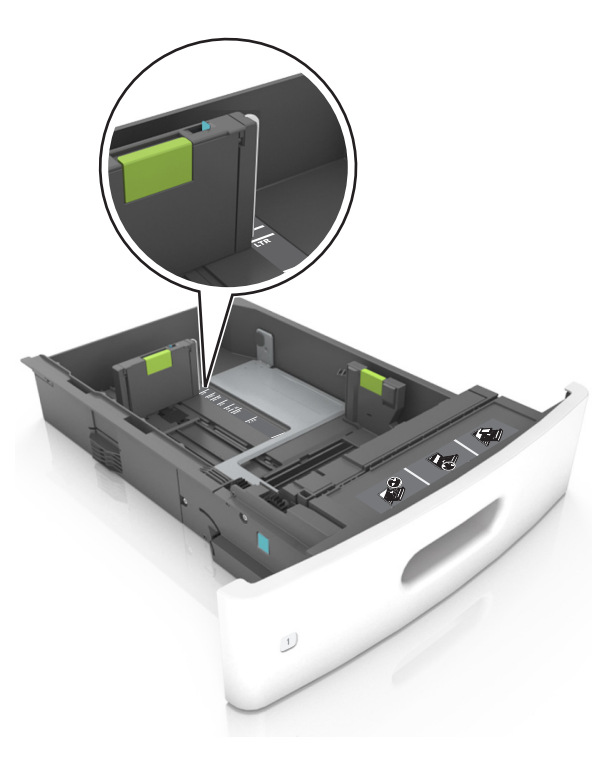

**4** Déramez les feuilles pour les détacher, puis ventilez-les. Ne pliez pas le papier et ne le froissez pas. Egalisez les bords sur une surface plane.

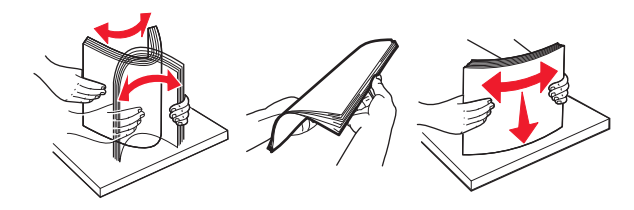

**5** Chargez la pile de papier avec la face imprimable vers le bas pour l'impression recto.

**Remarque :** Assurez-vous que le papier ou l'enveloppe est correctement chargé.

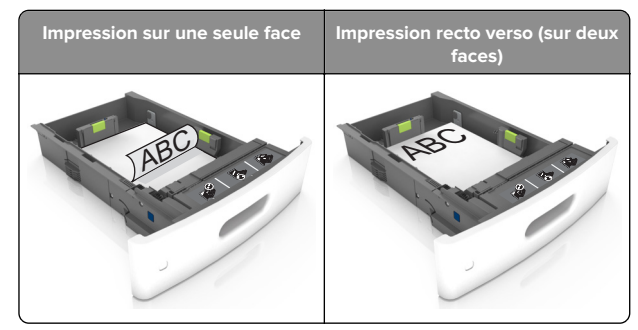

• Ne faites pas glisser le papier dans le bac. Chargez le papier comme illustré.

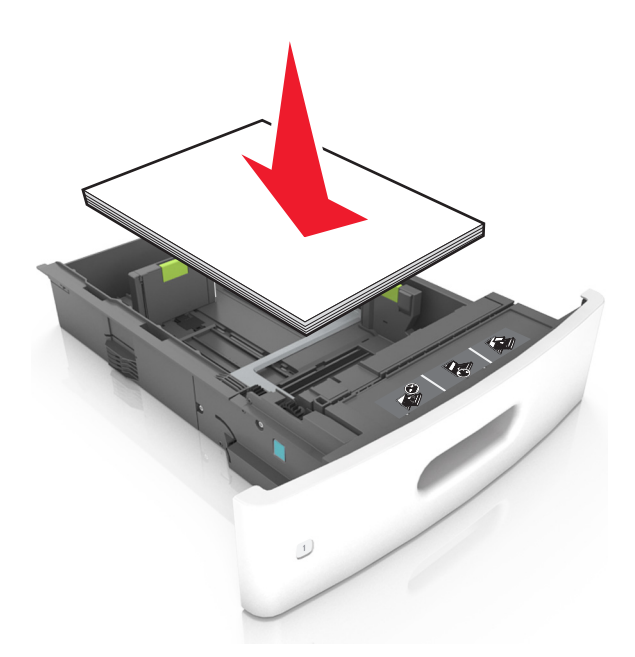

• Si vous chargez des enveloppes, assurez-vous que le rabat est orienté vers le haut et que les enveloppes se trouvent sur le bord gauche du tiroir.

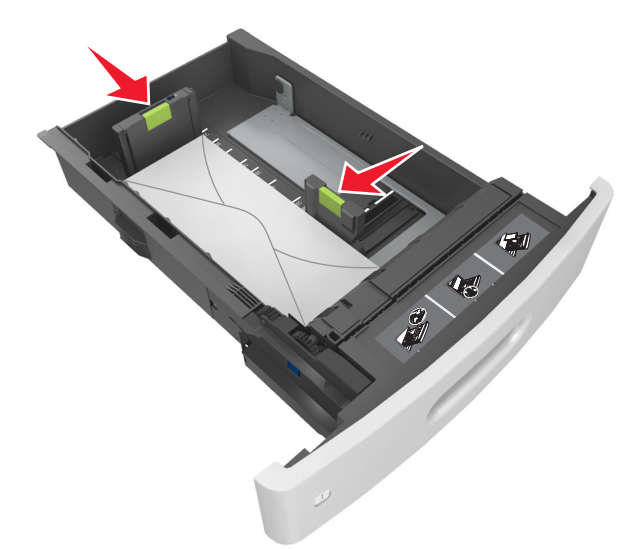

• Assurez-vous que le papier se trouve en deçà du repère, qui indique le chargement maximal du papier.

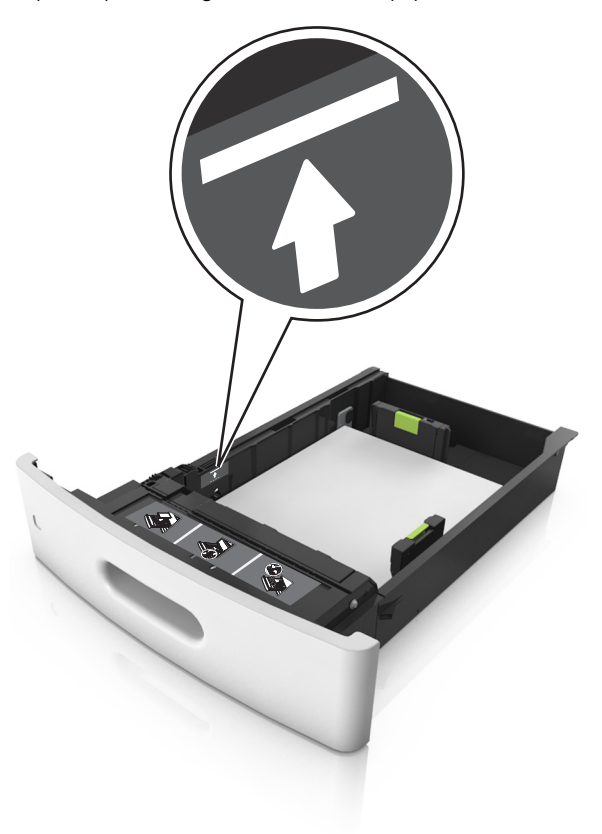

- Avertissement—Danger potentiel : Surcharger le tiroir peut provoquer des bourrages papier.
- Lorsque vous utilisez des bristols, étiquettes ou autres types de supports spéciaux, assurez-vous que le papier se

trouve au-dessous la ligne en pointillés, qui est l'autre indicateur de chargement de papier.

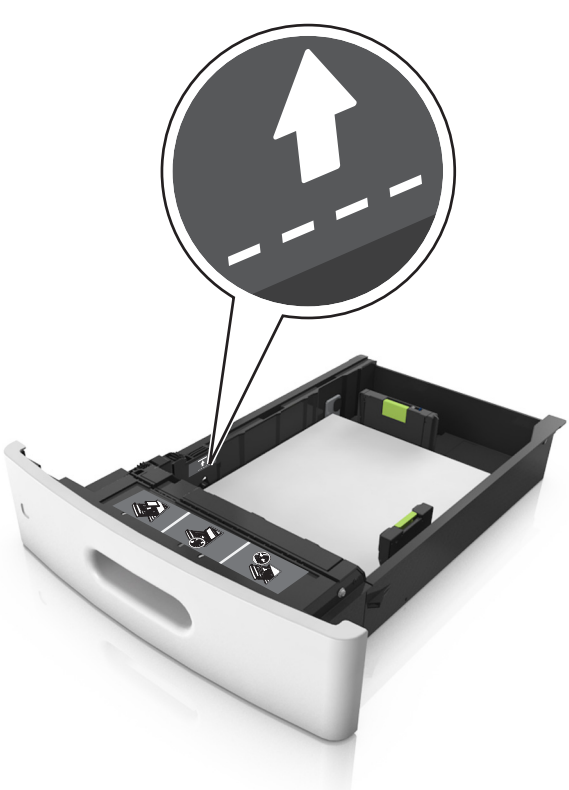

**6** Pour le papier au format personnalisé ou universel, ajustez les guide-papier pour qu'ils touchent légèrement le bord de la pile, puis verrouillez le guide de longueur.

7 Insérez le bac.

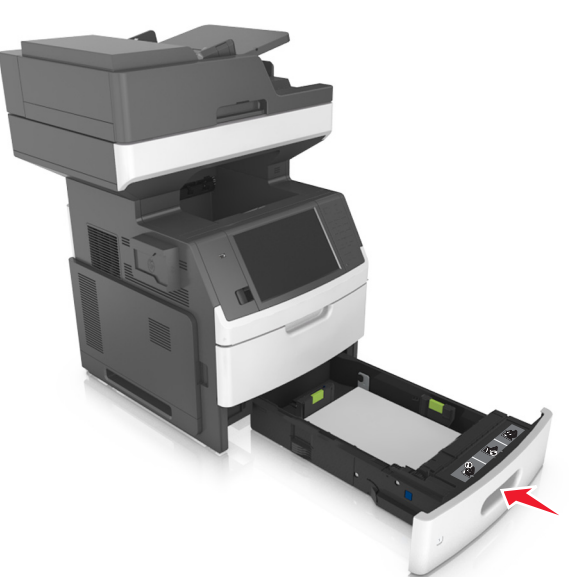

**8** Depuis le panneau de commandes de l'imprimante, définissez le format et le type de papier dans le menu Papier en fonction du papier chargé dans le bac.

**Remarque :** Réglez le format et le type de papier corrects afin d'éviter les problèmes de bourrage papier et de qualité d'impression.

# Chargement du tiroir 2 100 feuilles

ATTENTION—RISQUE DE BLESSURE : Pour réduire le risque d'instabilité de l'appareil, chargez chaque bac séparément. Laissez tous les bacs fermés aussi longtemps que vous ne les utilisez pas.

- **1** Tirez sur le bac pour le dégager complètement.
- 2 Réglez les guides de largeur et de longueur.

#### Chargement du papier au format A5

**a** Tirez et faites glisser le guide de largeur sur la position qui correspond au format A5.

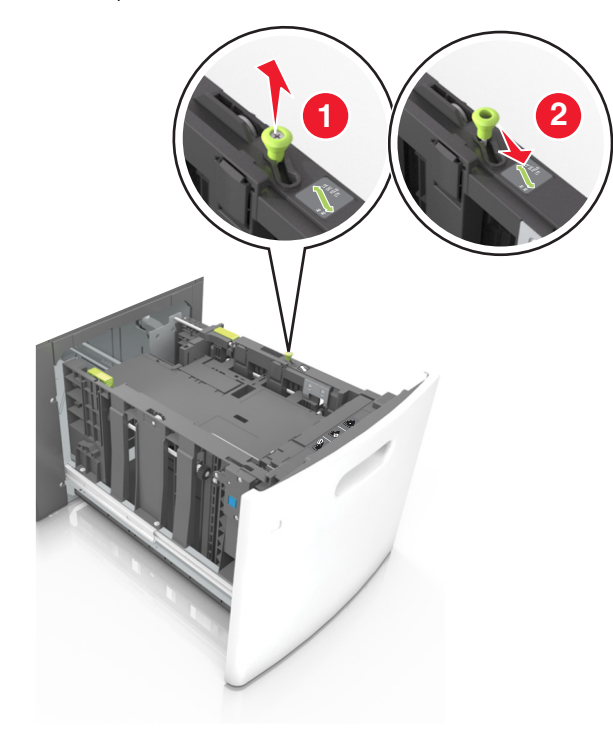

**b** Pincez le guide de longueur, puis faites-le glisser sur la position du format A5 jusqu'à ce qu'il *s'enclenche*.

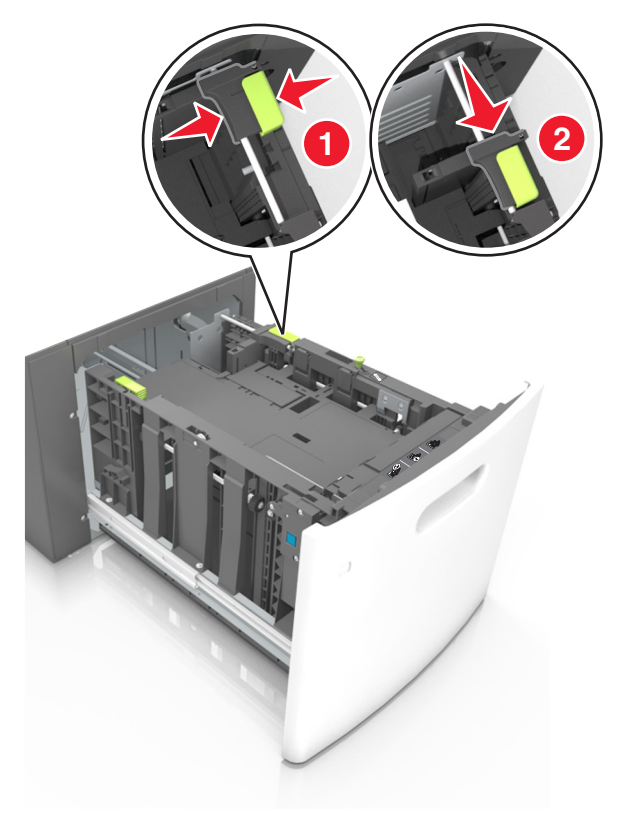

**c** Retirez le guide de longueur A5 de son support.

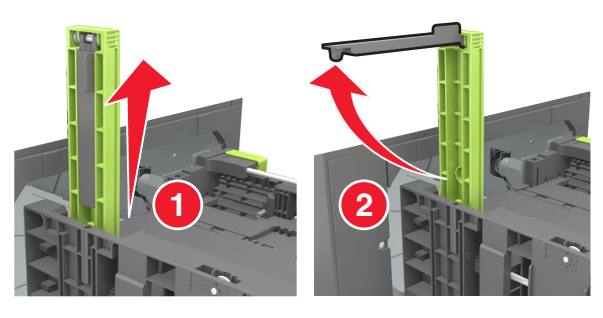

**d** Insérez le guide de longueur A5 dans l'emplacement prévu à cet effet.

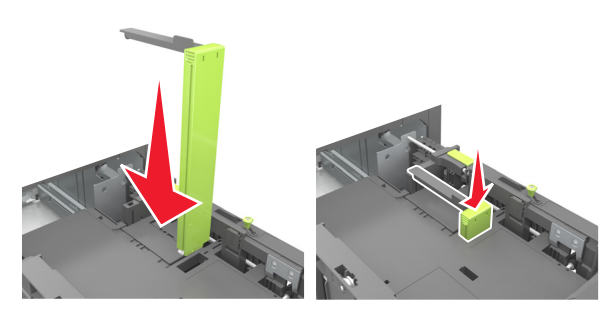

**Remarque :** Appuyez sur le guide de longueur A5 jusqu'à ce qu'il s'enclenche.

#### Chargement du papier au format A4, Lettre, Légal, Oficio et Folio

**a** Tirez le guide de largeur vers le haut et faites-le glisser de façon à l'ajuster au format du support chargé.

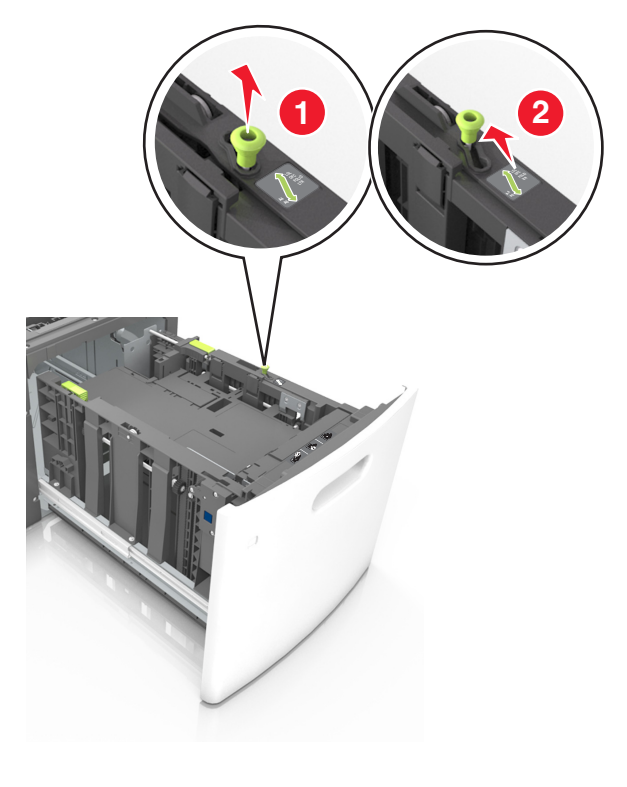

**b** Si le guide de longueur A5 est toujours fixé au guide de longueur, retirez-le. Sinon, passez à l'étape d.

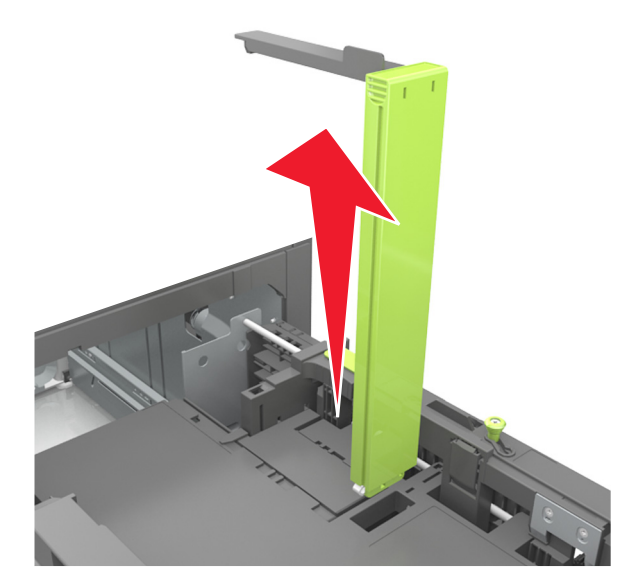

c Installez le guide de longueur A5 dans son support.

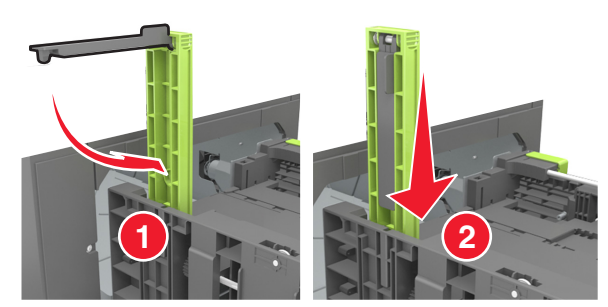

**d** Pincez le guide de longueur et faites-le glisser de façon à l'ajuster au format du papier chargé.

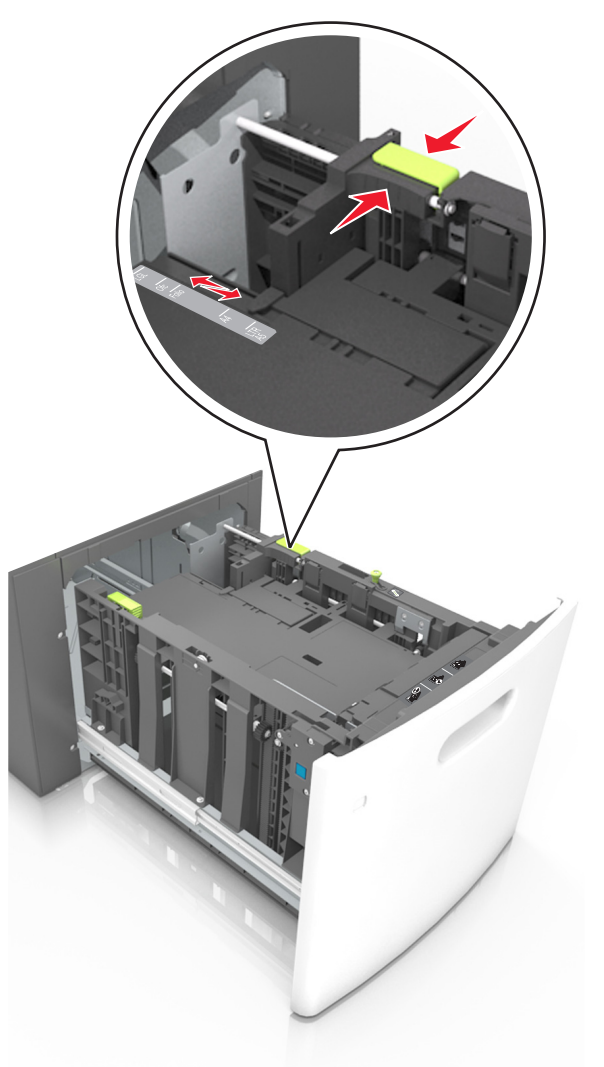

**3** Déramez les feuilles pour les détacher, puis ventilez-les. Ne pliez pas le papier et ne le froissez pas. Egalisez les bords sur une surface plane.

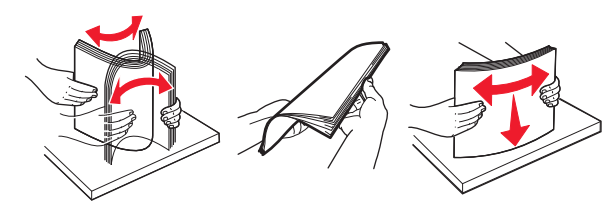

**4** Chargez la pile de papier avec la face imprimable vers le bas pour l'impression recto.

• Vérifiez que le papier est chargé correctement.

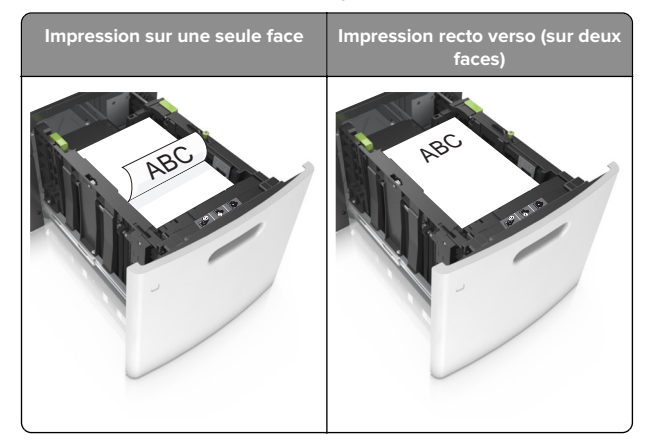

• Assurez-vous que le papier est en dessous du repère de chargement maximal.

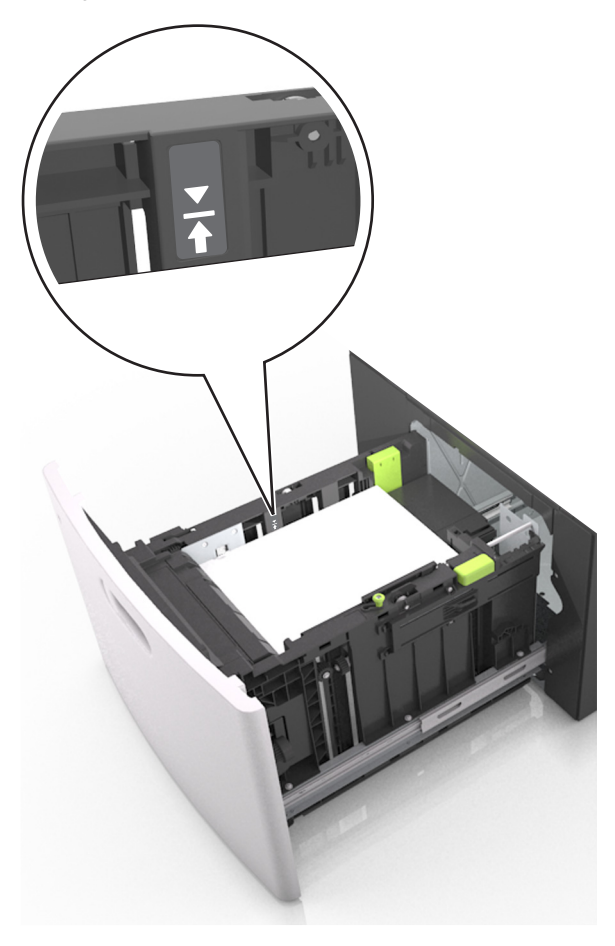

- **Avertissement—Danger potentiel :** Surcharger le tiroir peut provoquer des bourrages papier.
- 5 Insérez le bac.

**Remarque :** Appuyez sur la pile de papier pendant que vous insérez le tiroir.

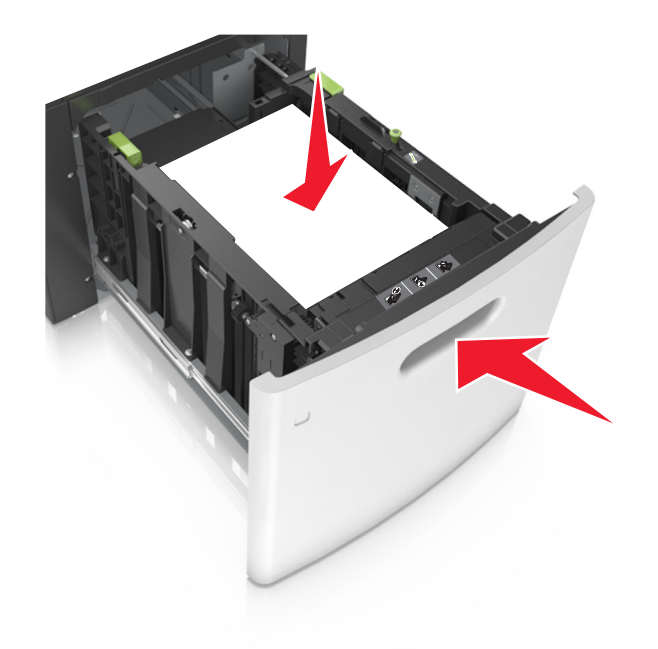

**6** Depuis le panneau de commandes de l'imprimante, définissez le format et le type de papier dans le menu Papier en fonction du papier chargé dans le bac.

**Remarque :** Réglez le format et le type de papier corrects afin d'éviter les problèmes de bourrage papier et de qualité d'impression.

# Alimentation du chargeur multifonction

**1** Tirez la porte du chargeur multifonction vers le bas.

**Remarque :** Ne chargez pas et ne fermez pas le chargeur multifonction lorsqu'une impression est en cours.

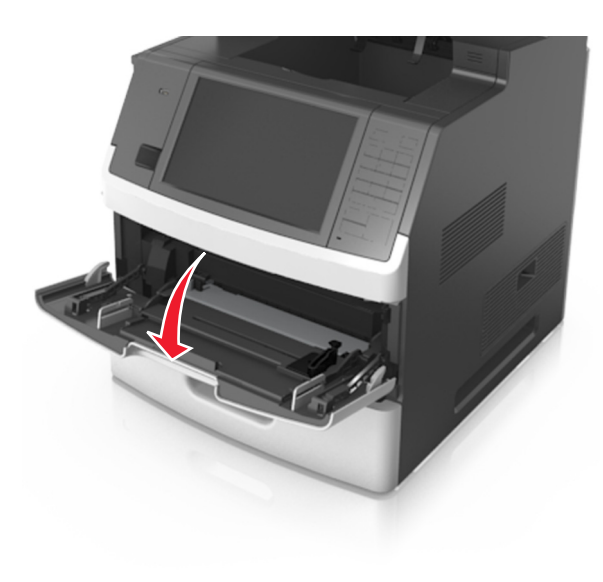

**2** Tirez le prolongateur du chargeur multifonction.

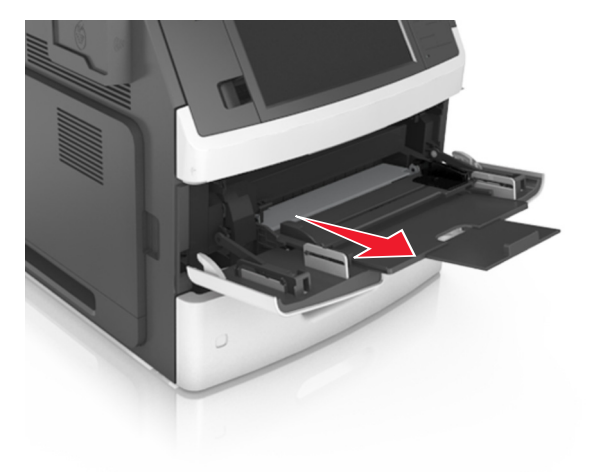

**Remarque :** Guidez délicatement le prolongateur pour agrandir et ouvrir complètement le chargeur multifonction.

**3** Faites glisser le guide de largeur de façon à l'ajuster au format du support chargé.

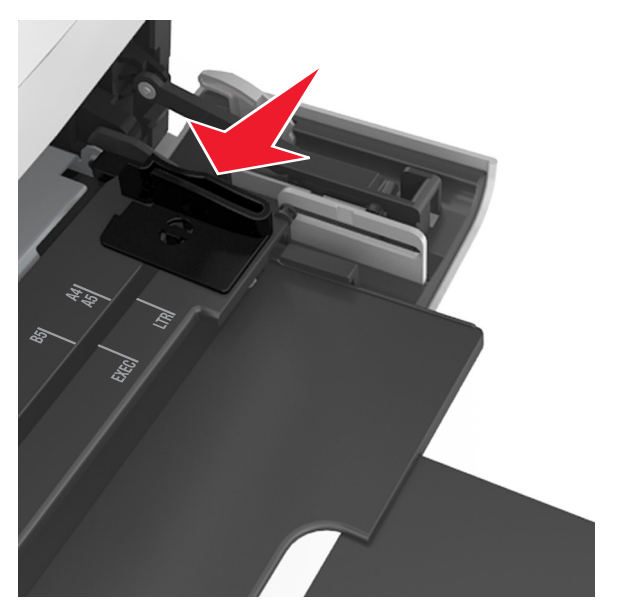

**Remarque :** Utilisez les repères de format du papier situés en bas du tiroir pour ajuster les guides au mieux.

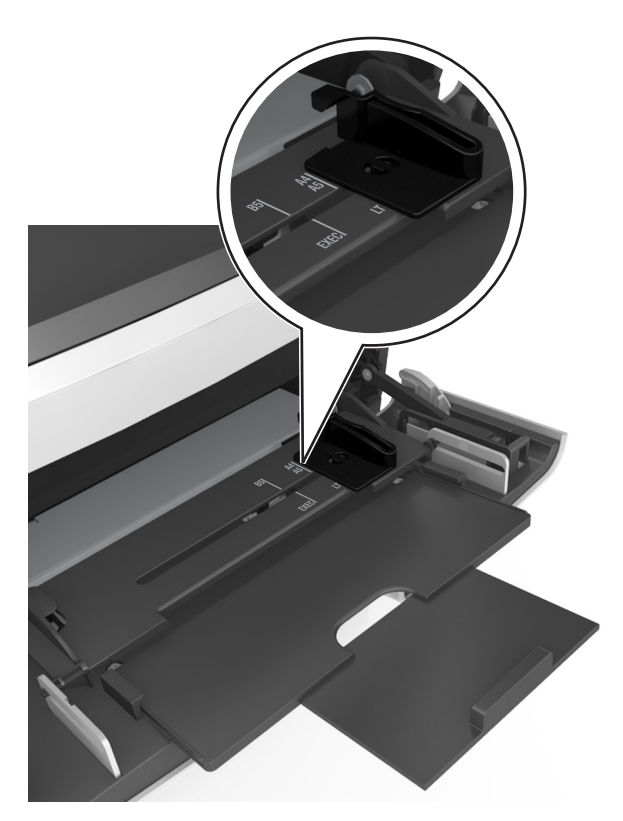

- 4 Préparez le papier ou les supports spéciaux à charger.
  - Déramez les feuilles pour les détacher, puis ventilez-les. Ne pliez pas le papier et ne le froissez pas. Egalisez les bords sur une surface plane.

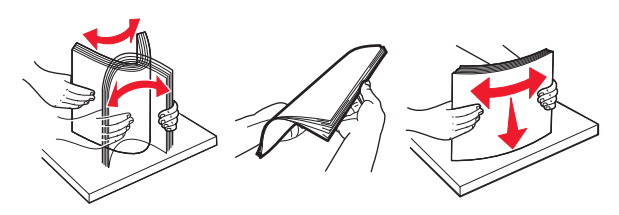

• Prenez les transparents par les bords et ventilez-les. Egalisez les bords sur une surface plane.

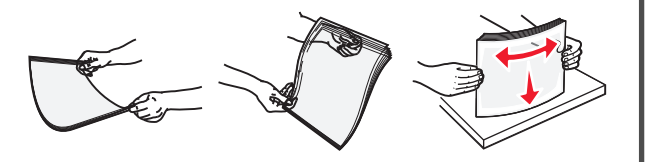

**Remarque :** Evitez de toucher la face d'impression des transparents. Attention à ne pas les rayer.

• Déramez les enveloppes pour les assouplir, puis ventilezles. Egalisez les bords sur une surface plane.

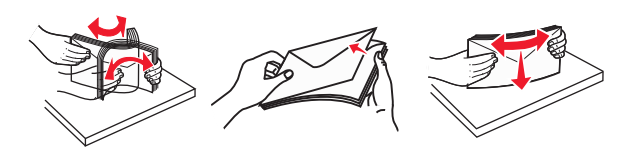

5 Chargez le papier ou le support spécial.

**Remarque :** Faites glisser la pile délicatement dans le chargeur multifonction jusqu'à ce qu'elle atteigne l'extrémité.

- Ne chargez qu'un format et qu'un type de papier ou support spécial à la fois.
- Vérifiez que le papier n'est pas trop compressé dans le chargeur multifonction, qu'il est bien à plat et qu'il n'est pas gondolé ou froissé.

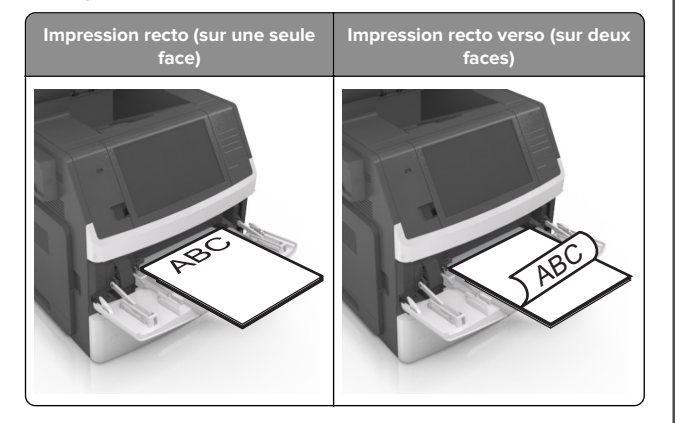

• Chargez les enveloppes en positionnant le rabat vers le bas et à gauche du chargeur multifonction.

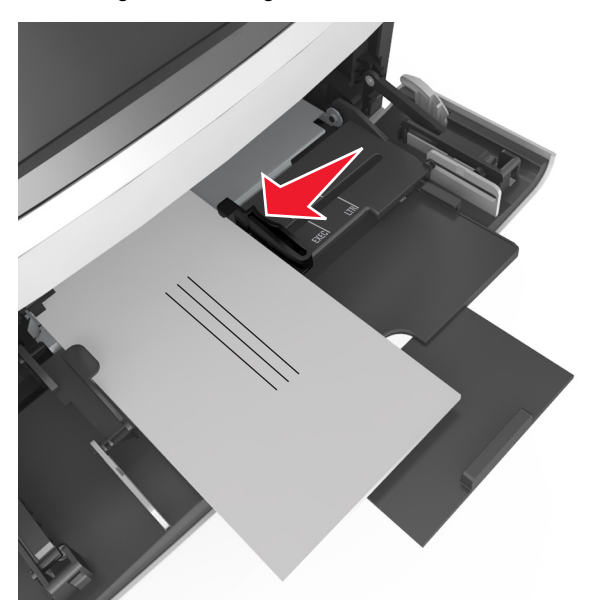

Avertissement—Danger potentiel : n'utilisez jamais d'enveloppes avec timbre, agrafe, fermoir, fenêtre, revêtement intérieur couché ou bande autocollante. Ces enveloppes peuvent endommager sérieusement l'imprimante.

 Veillez à ce que le papier ou le support spécial ne dépasse la quantité maximale de papier autorisée sur le repère de chargement de papier.

**Avertissement—Danger potentiel :** Surcharger le chargeur peut provoquer des bourrages papier.

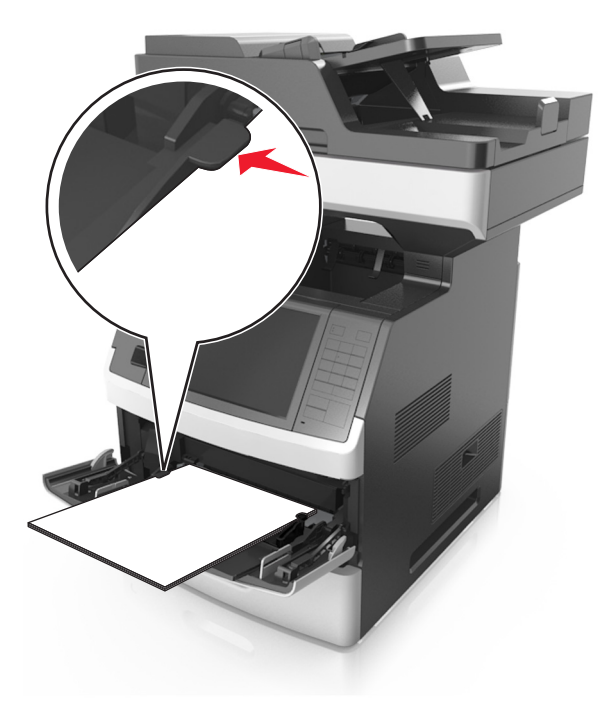

- **6** Pour le papier au format personnalisé ou universel, ajustez les guides de largeur afin qu'ils touchent légèrement les bords de la pile.
- 7 A partir du panneau de commandes de l'imprimante, définissez le format et le type de papier dans le menu Papier de manière à ce qu'ils correspondent au papier chargé dans le tiroir.

**Remarque :** Réglez le format et le type de papier corrects afin d'éviter les problèmes de bourrage papier et de qualité d'impression.

# Chaînage et annulation du chaînage de bacs

#### Chaînage et annulation du chaînage de bacs

**1** Ouvrez un navigateur Web, puis tapez l'adresse IP de l'imprimante dans le champ d'adresse.

#### **Remarques :**

- Voir l'adresse IP de l'imprimante sur l'écran d'accueil. L'adresse IP apparaît sous la forme de quatre séries de chiffres séparées par des points, par exemple 123.123.123.123.
- Si vous utilisez un serveur proxy, désactivez-le temporairement pour charger correctement la page Web.

#### 2 Cliquez sur Paramètres > Menu papier.

- **3** Modifier les paramètres de format et de type de papier pour les bacs que vous chaînez.
  - Pour chaîner des bacs, assurez-vous que le format et le type de papier du bac correspondent à ceux de l'autre bac.
  - Pour annuler le chaînage de bacs, assurez-vous que le format et le type de papier du bac ne correspondent pas à ceux de l'autre bac.
- 4 Cliquez sur Envoyer.

**Remarque :** Vous pouvez également modifier le format et le type de papier à l'aide du panneau de commandes de l'imprimante. Pour plus d'informations, reportez-vous à la section « Définition du type et du format de papier » à la page 6.

**Avertissement—Danger potentiel :** Le papier chargé dans le bac doit correspondre au type de papier utilisé par l'imprimante. La température de l'unité de fusion varie en fonction du type de papier spécifié. Des problèmes d'impression peuvent survenir si les paramètres ne sont pas correctement configurés.

# Création d'un nom personnalisé pour un type de papier

#### Utilisation d'Embedded Web Server

**1** Ouvrez un navigateur Web, puis tapez l'adresse IP de l'imprimante dans le champ d'adresse.

#### **Remarques :**

- Voir l'adresse IP de l'imprimante sur l'écran d'accueil. L'adresse IP apparaît sous la forme de quatre séries de chiffres séparées par des points, par exemple 123.123.123.123.
- Si vous utilisez un serveur proxy, désactivez-le temporairement pour charger correctement la page Web.
- 2 Cliquez sur Paramètres > Menu papier > Noms personnalisés.

- **3** Sélectionnez un nom personnalisé, puis saisissez un nom de type de papier personnalisé.
- 4 Cliquez sur Envoyer.
- 5 Cliquez sur **Types personnalisés**, puis vérifiez si le nom personnalisé a été remplacé par le nouveau nom de type de papier personnalisé.

#### A partir du panneau de commandes de l'imprimante

1 Dans l'écran d'accueil, accédez à :

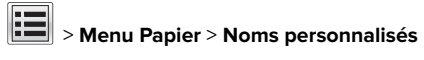

- 2 Sélectionnez un nom personnalisé, puis saisissez un nom de type de papier personnalisé.
- 3 Appuyez sur Envoyer.
- 4 Appuyez sur Types personnalisés, puis vérifiez si le nom personnalisé a été remplacé par le nouveau nom de type de papier personnalisé.

# Attribution d'un nom de type de papier personnalisé

#### Utilisation d'Embedded Web Server

Vous pouvez attribuer un nom de type de papier personnalisé à un tiroir lorsque vous activez ou désactivez le chaînage des tiroirs.

**1** Ouvrez un navigateur Web, puis tapez l'adresse IP de l'imprimante dans le champ d'adresse.

#### **Remarques :**

- Voir l'adresse IP de l'imprimante sur l'écran d'accueil. L'adresse IP apparaît sous la forme de quatre séries de chiffres séparées par des points, par exemple 123.123.123.123.
- Si vous utilisez un serveur proxy, désactivez-le temporairement pour charger correctement la page Web.
- 2 Cliquez sur Paramètres > Menu papier > Types personnalisés.
- **3** Sélectionnez un nom de type de papier personnalisé, puis sélectionnez un type de papier.

**Remarque :** Papier correspond au paramètre usine pour tous les noms personnalisés définis par l'utilisateur.

4 Cliquez sur Envoyer.

#### A partir du panneau de commandes de l'imprimante

1 Dans l'écran d'accueil, accédez à :

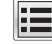

# > Menu Papier > Types personnalisés

**2** Sélectionnez un nom de type de papier personnalisé, puis sélectionnez un type de papier.

Remarque : Papier correspond au paramètre usine pour tous les noms personnalisés définis par l'utilisateur.

3 Appuyez sur Envoyer.

# Impression

## Impression d'un document

#### Impression de formulaires

Utilisez Formulaires et favoris pour un accès rapide et simple aux formulaires fréquemment utilisés ou aux autres informations régulièrement imprimées. Configurez l'imprimante sur un réseau avant d'utiliser cette application. Pour plus d'informations, reportez-vous à la section « Configuration de Forms and Favorites » à la page 4.

1 Dans l'écran d'accueil, accédez à :

Formulaires et favoris > sélectionnez le formulaire dans la liste > entrez le nombre de copies > réglez d'autres paramètres

2 Appliquez les modifications.

#### Impression depuis un ordinateur

Remarque : Pour les étiquettes, les bristols et les enveloppes, définissez le format et le type de papier dans l'imprimante avant d'envoyer la tâche d'impression.

- 1 Ouvrez la boîte de dialogue Imprimer dans le document que vous souhaitez imprimer.
- 2 Si nécessaire, réglez les paramètres.
- 3 Envoyez le travail d'impression.

#### Réglage de l'intensité du toner

1 Ouvrez un navigateur Web, puis tapez l'adresse IP de l'imprimante dans le champ d'adresse.

#### Remarques :

- Voir l'adresse IP de l'imprimante sur l'écran d'accueil. L'adresse IP apparaît sous la forme de quatre séries de chiffres séparées par des points, par exemple 123.123.123.123.
- Si vous utilisez un serveur proxy, désactivez-le temporairement pour charger correctement la page Web.
- 2 Cliquez sur Paramètres > Paramètres d'impression > Menu qualité > Intensité toner.
- 3 Réglez l'intensité du toner, puis cliquez sur Envoyer.

#### A partir du panneau de commandes de l'imprimante

1 Dans l'écran d'accueil, accédez à :

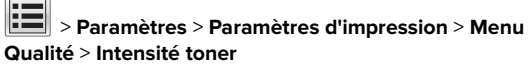

2 Réglez le paramètre, puis appuyez sur Envoyer.

# Impression à partir d'un lecteur flash ou d'un périphérique mobile

## Impression à partir d'un lecteur flash

#### **Remarques :**

- Avant d'imprimer un fichier PDF chiffré, vous serez invité à entrer le mot de passe du fichier à partir du panneau de commandes de l'imprimante.
- Vous ne pouvez pas imprimer des fichiers si vous ne disposez pas des autorisations nécessaires d'impression.

#### 1 Insérez un lecteur flash dans le port USB.

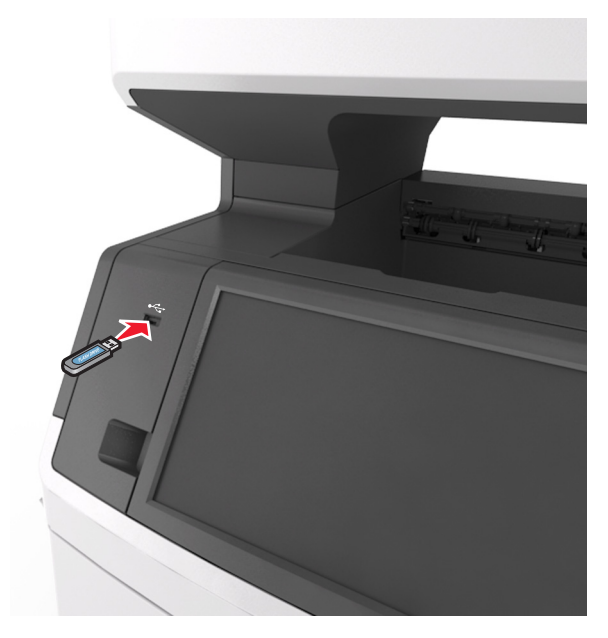

#### **Remarques:**

- Une icône de lecteur flash apparaît sur l'écran d'accueil de l'imprimante lorsqu'un lecteur flash est inséré.
- Si vous insérez le lecteur flash alors que l'imprimante nécessite une intervention (en cas de bourrage, par exemple), il risque d'être ignoré.
- Si vous insérez le lecteur flash pendant que l'imprimante traite d'autres travaux d'impression, le message Occupé s'affiche. Une fois le traitement de ces travaux d'impression terminé, vous devez afficher la liste des travaux suspendus pour imprimer des documents à partir du lecteur flash.

Avertissement—Danger potentiel : Ne touchez pas le câble USB, les adaptateurs réseau sans fil, les prises, le périphérique mémoire ou les zones de l'imprimante indiquées lorsque des opérations d'impression, de lecture ou d'écriture sont en cours à partir du périphérique. Vous risquez de perdre des données.

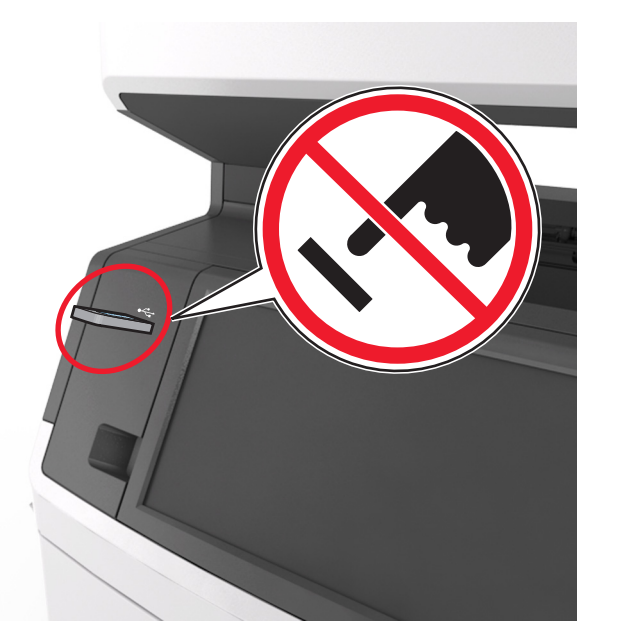

- **2** Dans le panneau de commandes de l'imprimante, appuyez sur le document à imprimer.
- **3** Appuyez sur les flèches pour afficher un aperçu du document.
- 4 Utilisez to ou pour définir le nombre de copies à imprimer, puis appuyez sur **Imprimer**.

#### **Remarques :**

- Ne retirez pas le lecteur flash du port USB avant que le document ne soit imprimé.
- Si vous laissez le lecteur flash dans l'imprimante après avoir quitté le premier écran du menu USB, appuyez sur Travaux suspendus dans l'écran d'accueil pour continuer à imprimer des fichiers depuis le lecteur flash.

# Lecteurs flash et types de fichiers pris en charge

#### **Remarques :**

- Les lecteurs flash USB à grande vitesse doivent prendre en charge la norme pleine vitesse. Les périphériques USB à faible vitesse ne sont pas pris en charge.
- Les lecteurs flash USB doivent prendre en charge le système de fichiers FAT (File Allocation Tables). Les lecteurs

formatés avec NTFS (New Technology File System) ou n'importe quel autre système de fichiers ne sont pas pris en charge.

| Lecteurs flash recommandés                                                                                                    | Type de fichier                                                                                               |
|----------------------------------------------------------------------------------------------------|----------------------------------------------------------------------------------------------------|
| De nombreux lecteurs flash sont testés et approuvés en<br>vue d'une utilisation avec l'imprimante. Pour plus<br>d'informations, contactez le revendeur de l'imprimante. | Documents :<br>pdf<br>xps<br>Images :<br>dcx<br>gif<br>jpeg oujpg<br>bmp<br>pcx<br>tiff ou .tif<br>png<br>fls |

# Annulation d'une tâche d'impression

## Annulation d'un travail d'impression depuis le panneau de commandes de l'imprimante

- 1 Appuyez sur **Annuler le travail** sur le panneau de commandes de l'imprimante, ou sur **X** sur le pavé numérique.
- 2 Appuyez sur le travail d'impression que vous souhaitez annuler, puis sur **Supprimer les travaux sélectionnés**.

**Remarque :** Si vous appuyez sur 🔀 sur le clavier, appuyez ensuite sur **Reprendre** pour revenir à l'écran d'accueil.

# Annulation d'un travail d'impression depuis l'ordinateur

- 1 Selon le système d'exploitation, effectuez l'une des opérations suivantes :
  - Ouvrez le dossier Imprimantes, puis sélectionnez votre imprimante.
  - Dans Préférences système du menu Pomme, naviguez jusqu'à votre imprimante.
- 2 Sélectionnez le travail d'impression à annuler.

# Copie

## Faire des copies

## Réalisation d'une copie rapide

 Chargez un document original face imprimée vers le haut, bord court d'abord dans le bac du dispositif d'alimentation automatique ou face imprimée vers le bas sur la vitre du scanner.

#### **Remarques :**

- Ne chargez pas de cartes postales, de photos, d'images trop petites, de transparents, de papier photo ou de supports trop fins (tels qu'une coupure de magazine) dans le bac du dispositif d'alimentation automatique.
   Placez ces éléments sur la vitre du scanner.
- Le voyant du dispositif d'alimentation automatique s'allume lorsque le papier est correctement chargé.
- **2** Si vous chargez un document dans le bac du dispositif d'alimentation automatique, ajustez les guides papier.

**Remarque :** Pour éviter d'obtenir une image coupée, vérifiez que le format du document original et de la copie sont identigues.

**3** Appuyez sur la touche du panneau de commandes de l'imprimante.

## Copie à l'aide du DAA

 Chargez un document original face imprimée vers le haut, bord court d'abord dans le bac du dispositif d'alimentation automatique.

#### **Remarques**:

- Ne chargez pas de cartes postales, de photos, d'images trop petites, de transparents, de papier photo ou de supports trop fins (tels qu'une coupure de magazine) dans le bac du dispositif d'alimentation automatique.
   Placez ces éléments sur la vitre du scanner.
- Le voyant du dispositif d'alimentation automatique s'allume lorsque le papier est correctement chargé.
- **2** Ajustez les guide-papier.
- 3 Dans l'écran d'accueil, accédez à :

**Copie** > spécifiez les paramètres de copie > **Copier** 

## Copie à partir de la vitre du scanner

- **1** Posez un document sur la vitre du scanner dans le coin supérieur gauche.
- 2 Dans l'écran d'accueil, accédez à :

Copie > spécifiez les paramètres de copie > Copier

Si vous souhaitez numériser plusieurs pages, placez la page suivante sur la vitre du scanner et appuyez sur **Numériser la page suivante**.

3 Appuyez sur Terminer le travail.

# Copie de photos

- 1 Placez une photo face imprimée vers le bas, sur la vitre du scanner et dans l'angle supérieur gauche.
- 2 Dans l'écran d'accueil, accédez à :

Copie > Contenu > Photo >

3 A partir du menu Source de contenu, accédez à :

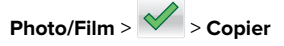

**Remarque :** Si vous souhaitez copier d'autre photos, placez la photo suivante sur la vitre du scanner et appuyez sur **Numériser la page suivante**.

4 Appuyez sur Terminer le travail.

# Annulation d'une copie

## Annulation d'un travail de copie alors que le document d'origine est dans le dispositif d'alimentation automatique

Lorsque le dispositif d'alimentation automatique commence à traiter un document, appuyez sur **Annuler le travail** sur le panneau de commande de l'imprimante.

# Annulation d'une copie alors que les pages sont copiées à l'aide de la vitre du scanner

Sur l'écran d'accueil, appuyez sur Annuler le travail.

**Annulation** apparaît à l'écran. Une fois le travail annulé, l'écran de copie apparaît.

## Annulation d'une copie pendant l'impression des pages

- 1 Appuyez sur **Annuler le travail** sur le panneau de commandes de l'imprimante, ou sur 🔀 sur le pavé numérique.
- 2 Appuyez sur le travail que vous souhaitez annuler, puis sur Supprimer les travaux sélectionnés.

**Remarque :** Si vous appuyez sur 🔀 sur le clavier, appuyez ensuite sur **Reprendre** pour revenir à l'écran d'accueil.

# Envoi d'e-mails

# Configuration de l'imprimante pour l'envoi d'e-mails

## Configuration de la fonction d'e-mail

**1** Ouvrez un navigateur Web, puis tapez l'adresse IP de l'imprimante dans le champ d'adresse.

#### Remarques :

- L'adresse IP de l'imprimante est affichée sur l'écran d'accueil. L'adresse IP apparaît sous la forme de quatre séries de chiffres séparées par des points, par exemple 123.123.123.123.
- Si vous utilisez un serveur proxy, désactivez-le temporairement pour charger correctement la page Web.
- 2 Cliquez sur Paramètres > Paramètres messagerie/FTP > Paramètres de courrier électronique.
- **3** Entrez les informations appropriées, puis cliquez sur **Envoyer**.

## Configuration des paramètres de courrier électronique

**1** Ouvrez un navigateur Web, puis tapez l'adresse IP de l'imprimante dans le champ d'adresse.

#### **Remarques :**

- Voir l'adresse IP de l'imprimante sur l'écran d'accueil. L'adresse IP apparaît sous la forme de quatre séries de chiffres séparées par des points, par exemple 123.123.123.123.
- Si vous utilisez un serveur proxy, désactivez-le temporairement pour charger correctement la page Web.
- 2 Cliquez sur Paramètres > Paramètres messagerie/FTP > Paramètres de courrier électronique.
- **3** Entrez les informations appropriées, puis cliquez sur **Envoyer**.

# Création d'un raccourci pour envoyer un e-mail

# Création d'un raccourci de messagerie à l'aide d'Embedded Web Server

1 Ouvrez un navigateur Web, puis tapez l'adresse IP de l'imprimante dans le champ d'adresse.

#### **Remarques :**

- Voir l'adresse IP de l'imprimante sur l'écran d'accueil. L'adresse IP apparaît sous la forme de quatre séries de chiffres séparées par des points, par exemple 123.123.123.123.
- Si vous utilisez un serveur proxy, désactivez-le temporairement pour charger correctement la page Web.
- 2 Cliquez sur Paramètres.
- 3 Dans la colonne Autres paramètres, cliquez sur Gérer les raccourcis >> Configuration des raccourcis de messagerie.
- **4** Tapez un nom unique pour le destinataire, puis saisissez son adresse électronique. Si vous saisissez plusieurs adresses, séparez-les à l'aide d'une virgule (,).
- 5 Cliquez sur Ajouter.

## Création d'un raccourci pour le courrier électronique à l'aide du panneau de commandes de l'imprimante

1 Dans l'écran d'accueil, accédez à :

#### Email > Destinataire > saisir l'adresse email

Pour créer un groupe de destinataires, appuyez sur **Adresse suivante**, puis saisissez l'adresse électronique du destinataire suivant.

- 2 Appuyez sur **Objet**, saisissez l'objet du courrier électronique, puis appuyez sur **Terminé**.
- **3** Appuyez sur **Message**, saisissez votre message, puis appuyez sur **Terminé**.
- 4 Réglez les paramètres de messagerie.

**Remarque :** Si vous modifiez les paramètres alors que le raccourci de courrier électronique a déjà été créé, les paramètres ne sont pas enregistrés.

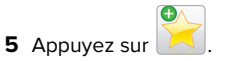

- 6 Entrez un nom unique pour le raccourci, puis appuyez sur Terminé.
- 7 Assurez-vous que le nom du raccourci est correct, puis appuyez sur OK.

Si le nom du raccourci n'est pas correct, appuyez sur **Annuler**, puis entrez à nouveau l'information.

#### **Remarques:**

- Le nom du raccourci apparaît sur l'icône de raccourcis des courriers électroniques sur l'écran d'accueil de l'imprimante.
- Vous pouvez utiliser le raccourci pour envoyer un autre document par courrier électronique avec les mêmes paramètres.

## Annulation d'un e-mail

- Lorsque vous utilisez le dispositif d'alimentation automatique, appuyez sur Annuler le travail lorsque Numérisation apparaît.
- Lorsque vous utilisez la vitre du scanner, appuyez sur Annuler le travail lorsque Numérisation ou Numériser la page suivante / Terminer le travail apparaît.

# Envoi d'une télécopie

## Envoi d'une télécopie

# Envoi d'une télécopie à partir du panneau de commandes de l'imprimante

 Chargez un document original face imprimée vers le haut, bord court d'abord dans le bac du dispositif d'alimentation automatique ou face imprimée vers le bas sur la vitre du scanner.

#### **Remarques :**

- Ne chargez pas de cartes postales, de photos, d'images trop petites, de transparents, de papier photo ou de supports trop fins (tels qu'une coupure de magazine) dans le bac du dispositif d'alimentation automatique.
   Placez ces éléments sur la vitre du scanner.
- Le voyant du dispositif d'alimentation automatique s'allume lorsque le papier est correctement chargé.
- **2** Si vous chargez un document dans le bac du dispositif d'alimentation automatique, ajustez les guides papier.
- 3 Dans l'écran d'accueil, appuyez sur Télécopie.
- 4 Composez le numéro de télécopie ou le raccourci.
  - **Remarque :** Pour ajouter des destinataires, appuyez sur **Numéro suivant**, puis saisissez le numéro de téléphone ou le numéro de raccourci du destinataire, ou parcourez le carnet d'adresses.
- 5 Appuyez sur Envoyer.

# Envoi d'une télécopie à partir d'un ordinateur

#### **Pour les utilisateurs Windows**

- 1 Dans le document que vous souhaitez envoyer par télécopie, ouvrez la boîte de dialogue Imprimer.
- 2 Sélectionnez l'imprimante, puis cliquez sur Propriétés, Préférences, Options ou Configuration.
- **3** Cliquez sur **Télécopie** > **Activer la télécopie**, puis saisissez le numéro de télécopieur du ou des destinataires.
- 4 Le cas échéant, configurez les autres paramètres de télécopie.

**5** Appliquez les modifications, puis envoyez le travail de télécopie.

#### **Remarques :**

- L'option Télécopie est disponible uniquement avec le pilote PostScript ou Universal Fax Driver. Pour plus d'informations, contactez le revendeur de l'imprimante.
- Pour utiliser l'option Télécopie avec le pilote PostScript, configurez-le et activez-le dans l'onglet Configuration.

#### Pour les utilisateurs Macintosh

- 1 Lorsqu'un document est ouvert, choisissez Fichier > Imprimer.
- 2 Sélectionnez l'imprimante.
- **3** Saisissez le numéro de télécopie du destinataire, puis configurez d'autres paramètres de télécopie au besoin.
- 4 Envoyez le travail de télécopie.

# Envoi d'une télécopie à l'aide d'un numéro de raccourci

Les raccourcis de télécopies s'apparentent aux numéros de composition abrégée d'un téléphone ou d'un télécopieur. Un numéro de raccourci (1–999) peut contenir un seul ou plusieurs destinataires.

 Chargez un document original face imprimée vers le haut, bord court d'abord dans le bac du dispositif d'alimentation automatique ou face imprimée vers le bas sur la vitre du scanner.

#### **Remarques :**

- Ne chargez pas de cartes postales, de photos, d'images trop petites, de transparents, de papier photo ou de supports trop fins (tels qu'une coupure de magazine) dans le bac du dispositif d'alimentation automatique. Placez ces éléments sur la vitre du scanner.
- Le voyant du DAA s'allume lorsque le papier est correctement chargé.
- **2** Si vous chargez un document dans le bac du dispositif d'alimentation automatique, ajustez les guides papier.
- **3** Sur le panneau de commandes de l'imprimante, appuyez sur *#*, puis entrez le numéro de raccourci sur le pavé numérique.
- 4 Appuyez sur Envoyer.

# Envoi d'une télécopie à l'aide du carnet d'adresses

Le carnet d'adresses vous permet de rechercher des signets et des serveurs d'annuaires réseau. Pour plus d'informations sur l'activation du carnet d'adresses, contactez la personne en charge du support technique de votre système.

1 Chargez un document original face imprimée vers le haut, bord court d'abord dans le bac du dispositif d'alimentation automatique ou face imprimée vers le bas sur la vitre du scanner.

#### **Remarques :**

- Ne chargez pas de cartes postales, de photos, d'images trop petites, de transparents, de papier photo ou de supports trop fins (tels qu'une coupure de magazine) dans le bac du dispositif d'alimentation automatique. Placez ces éléments sur la vitre du scanner.
- Le voyant du dispositif d'alimentation automatique s'allume lorsque le papier est correctement chargé.
- **2** Si vous chargez un document dans le bac du dispositif d'alimentation automatique, ajustez les guides papier.
- 3 Dans l'écran d'accueil, accédez à :

Télécopie > 2 > saisissez le nom du destinataire > Rechercher

**Remarque :** Vous ne pouvez rechercher qu'un nom à la fois.

4 Appuyez sur le nom du destinataire, puis sur Envoyer.

## Envoi d'une télécopie à une heure planifiée

1 Chargez un document original face imprimée vers le haut, bord court d'abord dans le bac du dispositif d'alimentation automatique ou face imprimée vers le bas sur la vitre du scanner.

#### **Remarques:**

- Ne chargez pas de cartes postales, de photos, d'images trop petites, de transparents, de papier photo ou de supports trop fins (tels qu'une coupure de magazine) dans le bac du dispositif d'alimentation automatique.
   Placez ces éléments sur la vitre du scanner.
- Le voyant du DAA s'allume lorsque le papier est correctement chargé.
- **2** Si vous chargez un document dans le bac du dispositif d'alimentation automatique, ajustez les guides papier.

**3** A partir de l'écran d'accueil, accédez à :

Télécopie > entrez le numéro de télécopieur > Options > Envoi différé

**Remarque :** Si le Mode Télécopie est défini sur Serveur de télécopie, le bouton Envoi différé n'apparaît pas. Les télécopies en attente de transmission sont répertoriées dans la file d'attente des télécopies.

4 Spécifiez l'heure d'envoi de la télécopie, puis appuyez sur

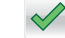

#### 5 Appuyez sur Envoyer.

**Remarque :** Le document est numérisé, puis envoyé par télécopie à l'heure planifiée.

## Création de raccourcis

# Création d'un raccourci de destination de télécopie à l'aide d'Embedded Web Server

Affectez un raccourci à un seul numéro de télécopie ou à un groupe de numéros de télécopie.

**1** Ouvrez un navigateur Web, puis tapez l'adresse IP de l'imprimante dans le champ d'adresse.

#### **Remarques :**

- Voir l'adresse IP de l'imprimante sur l'écran d'accueil. L'adresse IP apparaît sous la forme de quatre séries de chiffres séparées par des points, par exemple 123.123.123.123.
- Si vous utilisez un serveur proxy, désactivez-le temporairement pour charger correctement la page Web.
- 2 Cliquez sur Paramètres > Gérer les raccourcis > Configuration des raccourcis de télécopie.

**Remarque :** un mot de passe peut vous être demandé. Si vous n'avez ni ID, ni mot de passe, contactez votre agent du support technique.

**3** Tapez un nom pour le raccourci, puis saisissez le numéro de télécopie.

#### Remarques :

- Pour créer un raccourci regroupant plusieurs numéros, entrez tous les numéros du groupe.
- séparez chacun d'eux à l'aide d'un point-virgule (;).

4 Associez-y un numéro de raccourci.

**Remarque :** Si vous entrez un numéro déjà utilisé, vous êtes invité à en sélectionner un autre.

5 Cliquez sur Ajouter.

## Création d'un raccourci pour la destination de télécopie, à l'aide du panneau de commandes de l'imprimante

1 A partir de l'écran d'accueil, appuyez sur **Télécopie**, puis saisissez le numéro de télécopie.

**Remarque :** Pour créer un groupe de numéros de télécopie, appuyez sur **Num. suivant** et ensuite saisissez le numéro de télécopie suivant.

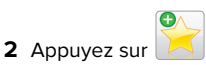

- **3** Entrez un nom unique pour le raccourci, puis appuyez sur **Terminé**.
- **4** Assurez-vous que le numéro et le nom du raccourci sont corrects, puis appuyez sur **OK**.

**Remarque :** Si le nom du raccourci n'est pas correct, appuyez alors sur **Annuler**, puis entrez à nouveau l'information.

# **Numérisation**

# Utilisation de la numérisation vers un réseau

La fonction de numérisation vers un réseau vous permet de numériser vos documents vers des emplacements réseau spécifiés par votre assistance technique. Une fois que les destinations (dossiers réseau partagés) ont été définies sur le réseau, l'installation consiste à installer et configurer l'application sur l'imprimante appropriée à l'aide d'Embedded Web Server. Pour plus d'informations, reportez-vous à la section « Configuration de Scan to Network » à la page 5.

# Numérisation vers une adresse FTP

## Numérisation vers une adresse FTP à partir du panneau de commandes de l'imprimante

1 Chargez un document original face imprimée vers le haut, bord court d'abord dans le bac du dispositif d'alimentation automatique ou face imprimée vers le bas sur la vitre du scanner.

#### Remargues :

- Ne chargez pas de cartes postales, de photos, d'images trop petites, de transparents, de papier photo ou de supports trop fins (tels qu'une coupure de magazine) dans le bac du dispositif d'alimentation automatique. Placez ces éléments sur la vitre du scanner.
- Le voyant du dispositif d'alimentation automatique s'allume lorsque le papier est correctement chargé.
- 2 Si vous chargez un document dans le bac du dispositif d'alimentation automatique, ajustez les guides papier.
- **3** A partir du panneau de commandes de l'imprimante, allez sur : FTP > FTP > tapez l'adresse FTP > Terminé > Envoyer

## Numérisation vers une adresse FTP à l'aide d'un numéro de raccourci

1 Chargez un document original face imprimée vers le haut, bord court d'abord dans le bac du dispositif d'alimentation automatique ou face imprimée vers le bas sur la vitre du scanner.

#### **Remarques:**

- Ne chargez pas de cartes postales, de photos, d'images trop petites, de transparents, de papier photo ou de supports trop fins (tels qu'une coupure de magazine) dans le bac du dispositif d'alimentation automatique. Placez ces éléments sur la vitre du scanner.
- Le voyant du dispositif d'alimentation automatique s'allume lorsque le papier est correctement chargé.
- 2 Si vous chargez un document dans le bac du dispositif d'alimentation automatique, ajustez les guides papier.
- **3** Sur le panneau de commandes de l'imprimante, appuyez sur la touche # du pavé numérique, puis entrez le numéro du raccourci FTP.

4 Appuyez sur > Envover

## Numérisation vers une adresse FTP à l'aide du carnet d'adresses

1 Chargez un document original face imprimée vers le haut, bord court d'abord dans le bac du dispositif d'alimentation automatique ou face imprimée vers le bas sur la vitre du scanner.

#### Remargues :

- Ne chargez pas de cartes postales, de photos, d'images trop petites, de transparents, de papier photo ou de supports trop fins (tels qu'une coupure de magazine) dans le bac du dispositif d'alimentation automatique. Placez ces éléments sur la vitre du scanner.
- Le voyant du dispositif d'alimentation automatique s'allume lorsque le papier est correctement chargé.
- 2 Si vous chargez un document dans le bac du dispositif d'alimentation automatique, ajustez les guides papier.
- 3 Dans l'écran d'accueil, accédez à :

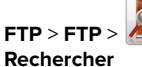

FTP > FTP > 💹 > saisissez le nom du destinataire >

4 Appuyez sur le nom des destinataires.

**Remarque :** Pour rechercher d'autres destinataires, appuyez sur Nouvelle recherche, puis saisissez le nom du destinataire suivant.

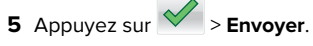

# Numérisation vers un ordinateur ou un lecteur Flash

## Numérisation vers un ordinateur à l'aide d'Embedded Web Server

1 Ouvrez un navigateur Web, puis tapez l'adresse IP de l'imprimante dans le champ d'adresse.

#### Remarques :

• Voir l'adresse IP de l'imprimante sur l'écran d'accueil. L'adresse IP apparaît sous la forme de guatre séries de chiffres séparées par des points, par exemple 123.123.123.123.

- Si vous utilisez un serveur proxy, désactivez-le temporairement pour charger correctement la page Web
- 2 Cliquez sur Profil de numérisation > Créer un profil de numérisation.
- 3 Sélectionnez vos paramètres de numérisation, puis cliquez sur Suivant.
- 4 Sélectionnez l'emplacement de votre ordinateur où vous souhaitez enregistrer l'image numérisée.
- **5** Tapez un nom de numérisation, puis un nom d'utilisateur.

Remarque : Le nom de numérisation est le nom qui apparaît dans la liste des profils de numérisation de l'affichage.

6 Cliquez sur Envoyer.

**Remarque :** Un numéro de raccourci est automatiquement attribué lorsque vous cliquez sur Envoyer. Vous pouvez utiliser ce numéro de raccourci lorsque vous êtes prêt à numériser vos documents.

- 7 Passez en revue les instructions de l'écran de profil de numérisation.
  - a Chargez un document original face imprimée vers le haut, bord court d'abord dans le bac du dispositif d'alimentation automatique ou face imprimée vers le bas sur la vitre du scanner.

#### **Remarques:**

- Ne chargez pas de cartes postales, de photos, d'images trop petites, de transparents, de papier photo ou de supports trop fins (tels qu'une coupure de magazine) dans le bac du dispositif d'alimentation automatique. Placez ces éléments sur la vitre du scanner.
- Le voyant du DAA s'allume lorsque le papier est correctement chargé.
- **b** Si vous chargez un document dans le bac du dispositif d'alimentation automatique, ajustez les guides papier.
- c Effectuez l'une des opérations suivantes :
  - Appuyez sur # et utilisez le pavé numérique pour saisir le numéro de raccourci.
  - A partir de l'écran d'accueil, accédez à : Travaux suspendus > Profils > sélectionnez votre raccourci dans la liste

Remarque : Le scanner numérise le document et l'envoie au répertoire sélectionné.

8 Consultez le fichier sur l'ordinateur.

**Remarque :** Le fichier de sortie est enregistré dans l'emplacement ou lancé dans le programme indiqué.

## Configuration de Scan to Computer

#### **Remarques:**

- Cette fonction est disponible uniquement sous Windows Vista ou ultérieur.
- Vérifiez que votre ordinateur et votre imprimante sont connectés au même réseau.
- 1 Ouvrez le dossier Imprimantes, puis sélectionnez votre imprimante.

**Remarque :** Si l'imprimante n'apparaît pas dans la liste, ajoutez-la.

- **2** Ouvrez les propriétés de l'imprimante, puis ajustez les paramètres selon vos besoins.
- 3 Sur le panneau de commande, appuyez sur Numériser vers l'ordinateur > et sélectionnez le paramètre de numérisation approprié > Envoyer.

#### Numérisation vers un lecteur flash

1 Chargez un document original face imprimée vers le haut, bord court d'abord dans le bac du dispositif d'alimentation automatique ou face imprimée vers le bas sur la vitre du scanner.

#### **Remarques :**

- Ne chargez pas de cartes postales, de photos, d'images trop petites, de transparents, de papier photo ou de supports trop fins (tels qu'une coupure de magazine) dans le bac du dispositif d'alimentation automatique. Placez ces éléments sur la vitre du scanner.
- Le voyant du dispositif d'alimentation automatique s'allume lorsque le papier est correctement chargé.
- **2** Si vous chargez un document dans le bac du dispositif d'alimentation automatique, ajustez les guides papier.
- **3** Insérez le lecteur Flash dans le port USB qui se trouve sur la face avant de l'imprimante.

Remarque : L'écran d'accueil Lecteur USB apparaît.

4 Sélectionnez le dossier de destination, puis appuyez sur Numériser vers le lecteur USB.

**Remarque :** Après 30 secondes d'inactivité, l'écran d'accueil de l'imprimante réapparaît .

5 Réglez les paramètres de numérisation, puis cliquez sur **Numériser**.

# **Elimination des bourrages**

## Bourrage papier sous le capot avant

ATTENTION—SURFACE CHAUDE : L'intérieur de l'imprimante risque d'être brûlant. Pour réduire le risque de brûlure, laissez la surface ou le composant refroidir avant d'y toucher.

**1** Ouvrez le capot avant ainsi que le chargeur multifonction.

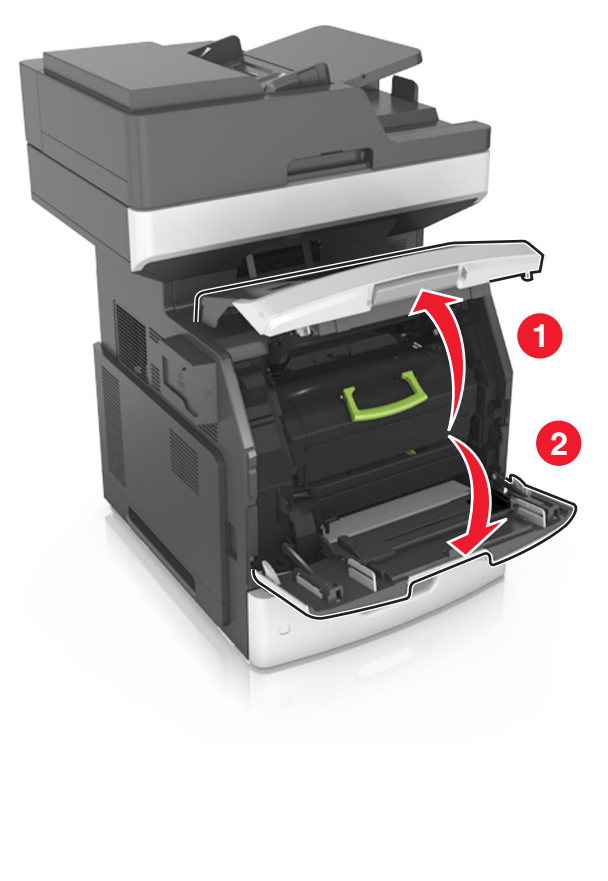

**2** Retirez la cartouche de toner.

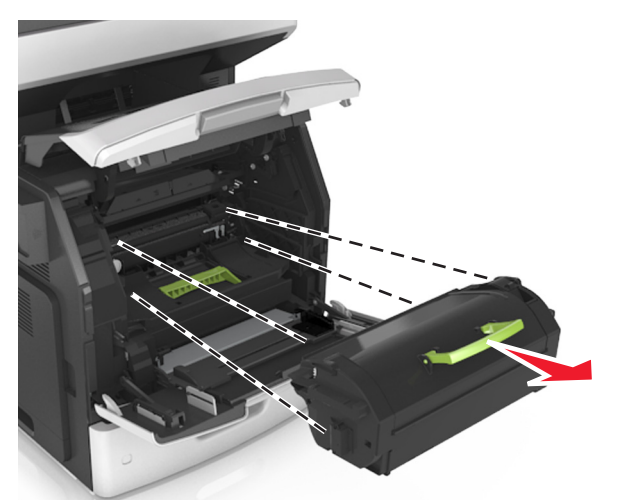

#### 3 Retirez l'unité de traitement d'images.

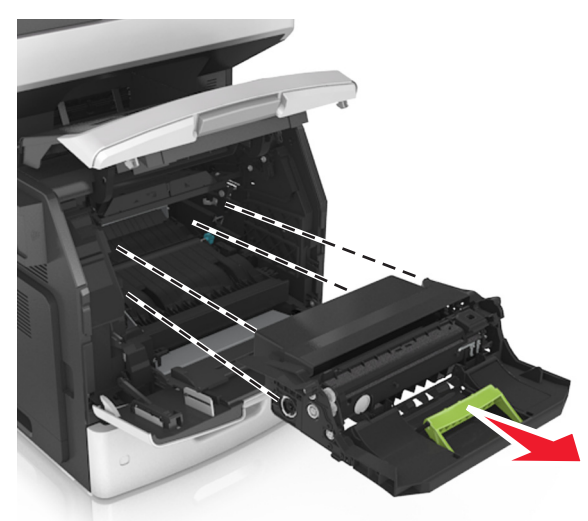

**Avertissement—Danger potentiel :** N'exposez pas l'unité d'image à la lumière directe pendant plus de dix minutes. Une exposition prolongée à la lumière pourrait altérer la qualité d'impression.

4 Retirez le papier coincé.

**Remarque :** Assurez-vous qu'il ne reste plus de morceaux de papier.

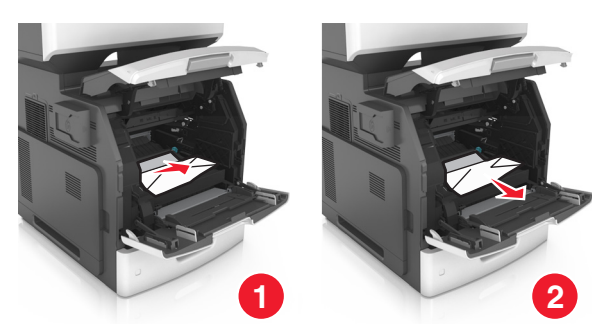

- 5 Insérez l'unité de traitement d'images.
  - **Remarque :** Servez-vous des flèches sur le côté de l'imprimante pour vous guider.

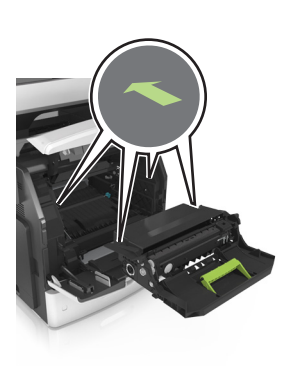

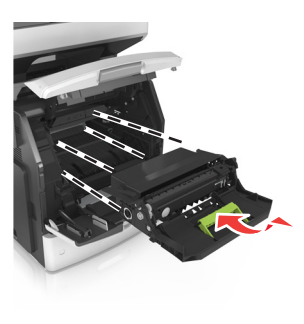

6 Insérez la cartouche de toner.

**Remarque :** Servez-vous des flèches sur le côté de l'imprimante pour vous guider.

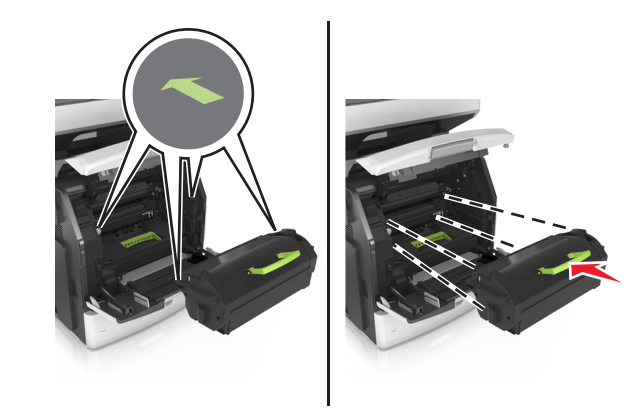

**7** Fermez le chargeur multifonction et le capot avant.

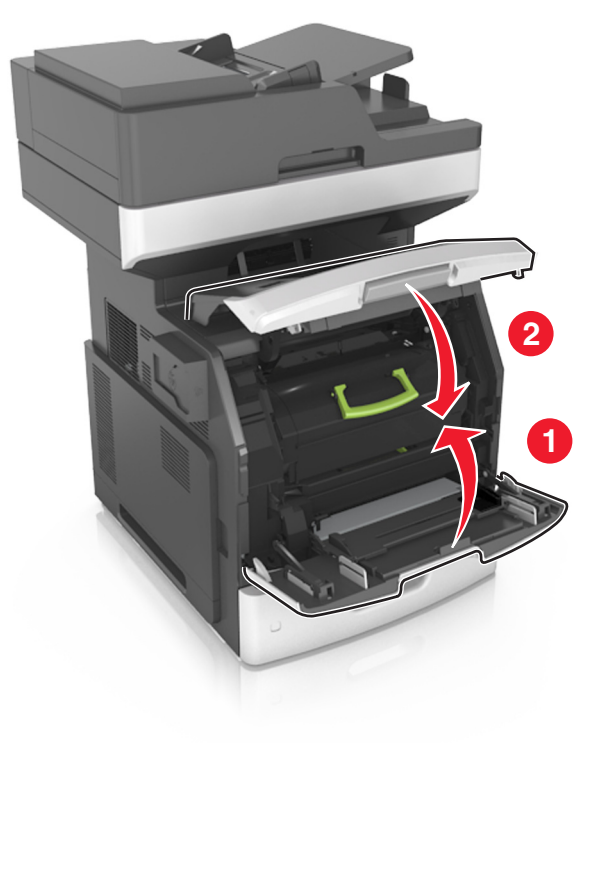

# Bourrage papier derrière la porte arrière

ATTENTION—SURFACE CHAUDE : L'intérieur de l'imprimante risque d'être brûlant. Pour réduire le risque de brûlure, laissez la surface ou le composant refroidir avant d'y toucher.

**1** Ouvrez la porte arrière.

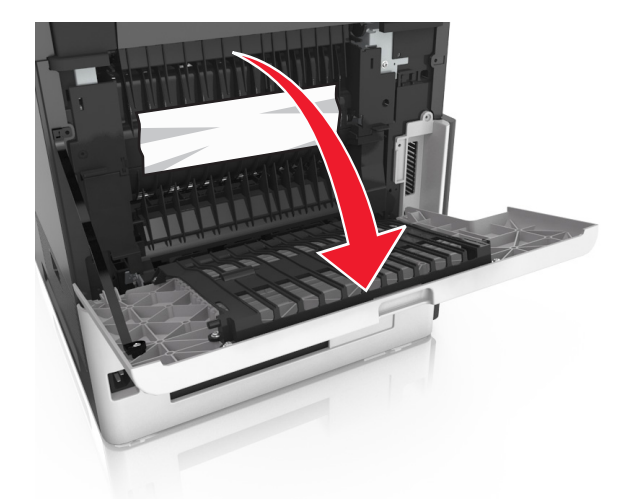

**2** Retirez le papier coincé.

**Remarque :** Assurez-vous qu'il ne reste plus de morceaux de papier.

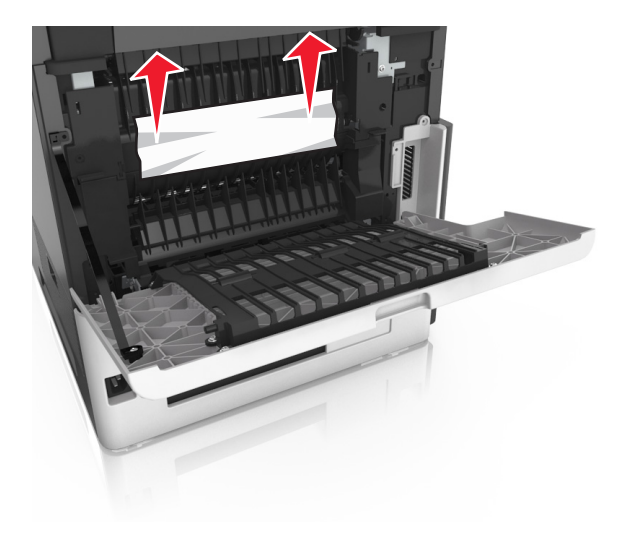

- **3** Refermez la porte arrière.
- 4 Appuyez à l'arrière du bac standard.

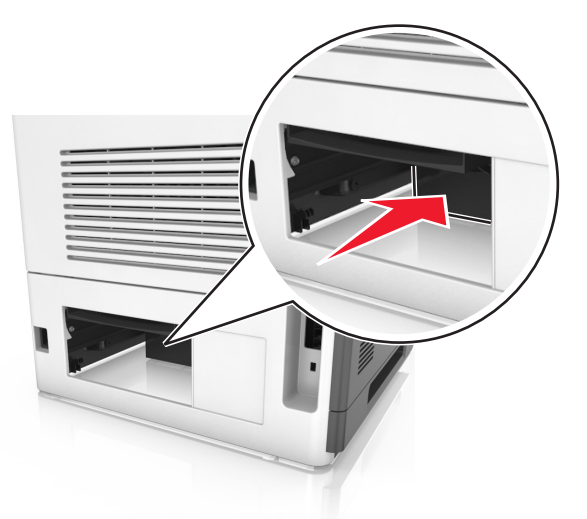

5 Retirez le papier coincé.

**Remarque :** Assurez-vous qu'il ne reste plus de morceaux de papier.

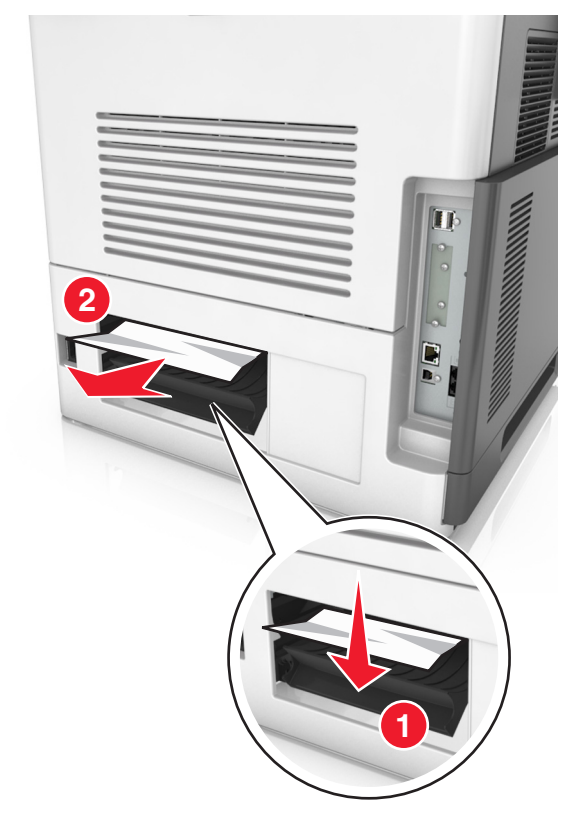

6 Insérez le bac standard.

# Bourrage papier dans le réceptacle standard

Retirez le papier coincé.

**Remarque :** Assurez-vous qu'il ne reste plus de morceaux de papier.

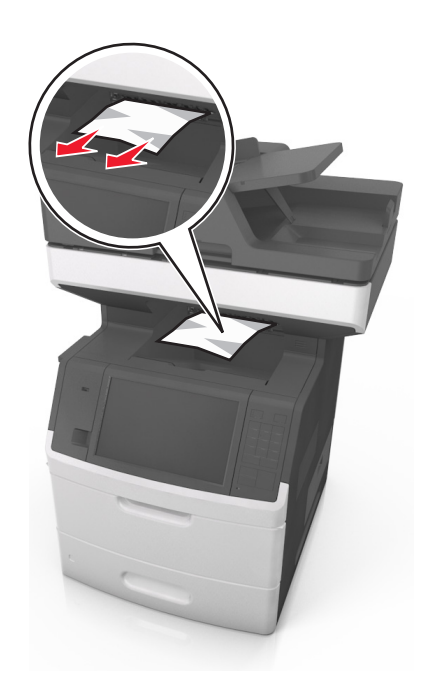

# Bourrage papier dans l'unité d'impression recto verso

ATTENTION—SURFACE CHAUDE : L'intérieur de l'imprimante risque d'être brûlant. Pour réduire le risque de brûlure, laissez la surface ou le composant refroidir avant d'y toucher.

**1** Retirez le tiroir.

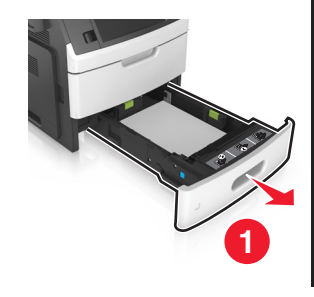

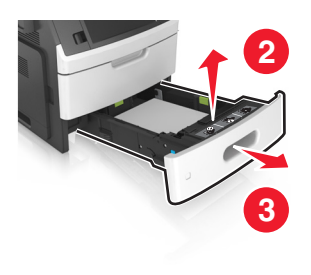

**2** Retirez le papier coincé.

**Remarque :** Assurez-vous qu'il ne reste plus de morceaux de papier.

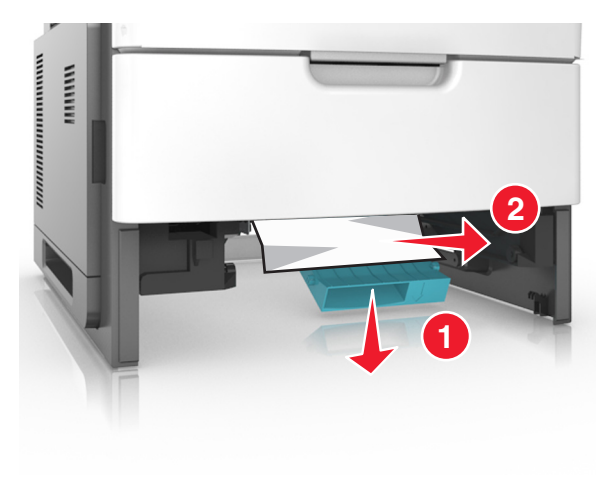

3 Insérez le bac.

# Bourrage papier dans les tiroirs

1 Tirez sur le tiroir pour le dégager.

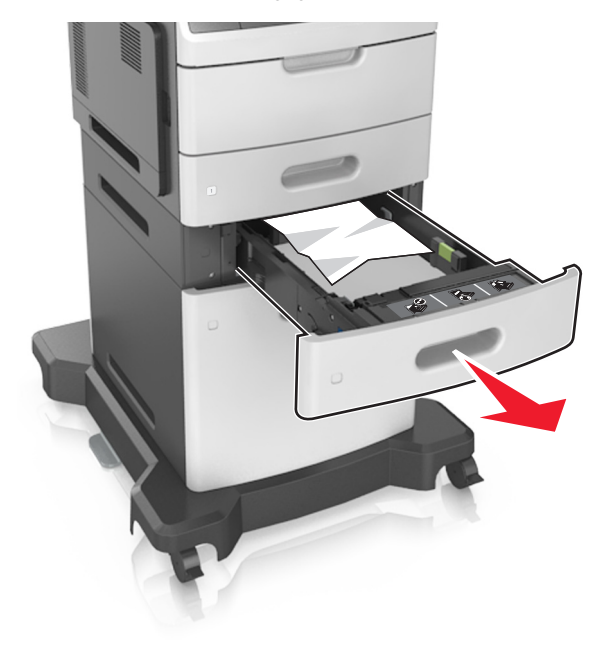

2 Retirez le papier coincé.

**Remarque :** Assurez-vous qu'il ne reste plus de morceaux de papier.

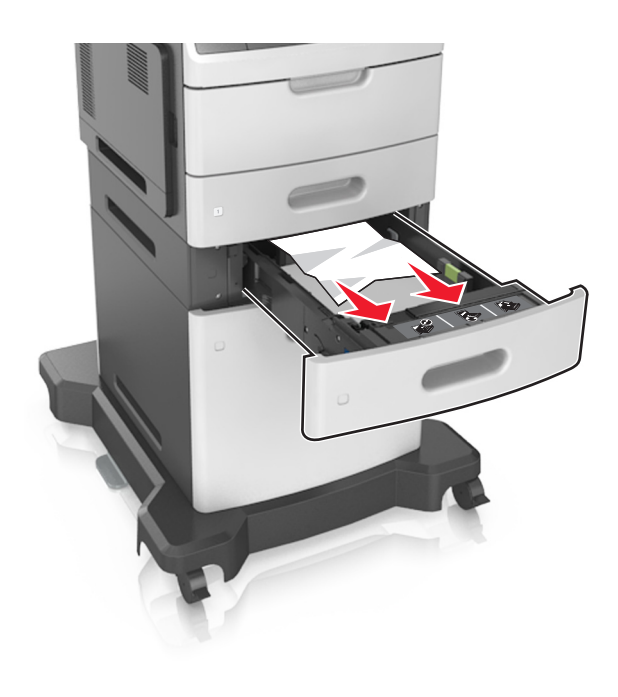

3 Insérez le bac.

# Bourrage papier dans le chargeur multifonction

**1** Retirez le papier du chargeur multifonction.

**2** Retirez le papier coincé.

**Remarque :** Assurez-vous qu'il ne reste plus de morceaux de papier.

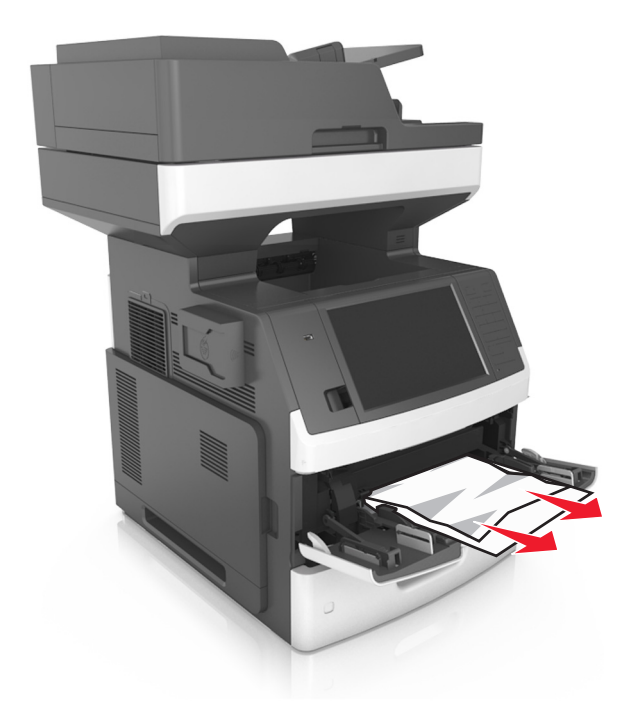

**3** Déramez, ventilez et alignez les bords du papier avant de le charger.

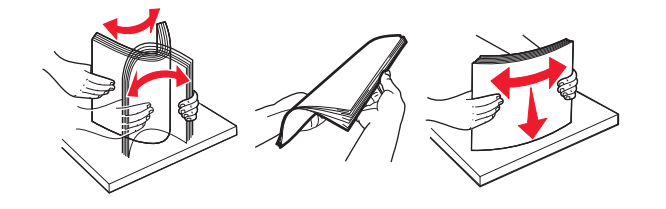

#### 4 Rechargez du papier, puis ajustez le guide papier.

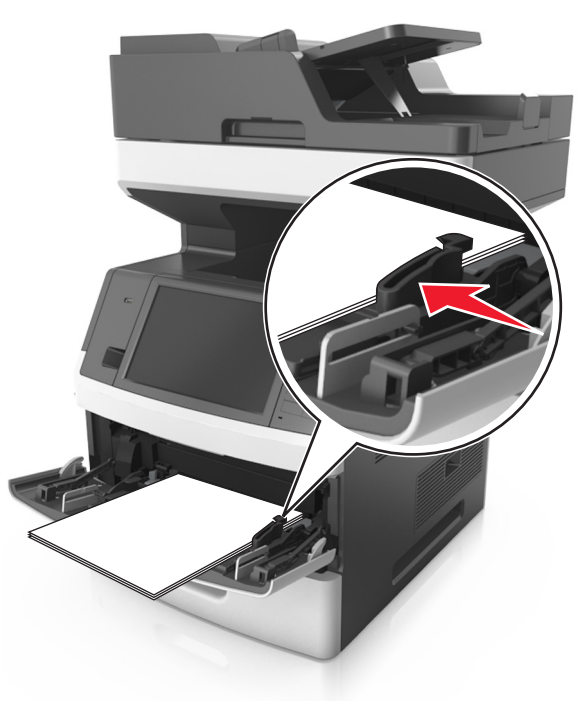

# Bourrage papier dans le dispositif d'alimentation automatique

1 Retirez tous les documents originaux du bac du DAA.

2 Ouvrez le capot du DAA.

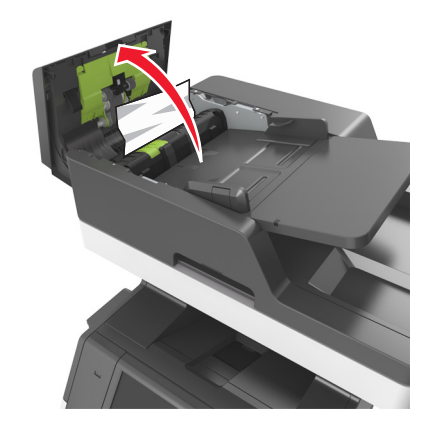

- **3** Retirez le papier coincé.
  - **Remarque :** Assurez-vous qu'il ne reste plus de morceaux de papier.
- **4** Fermez le capot du DAA.
- **5** Ouvrez le capot du scanner.

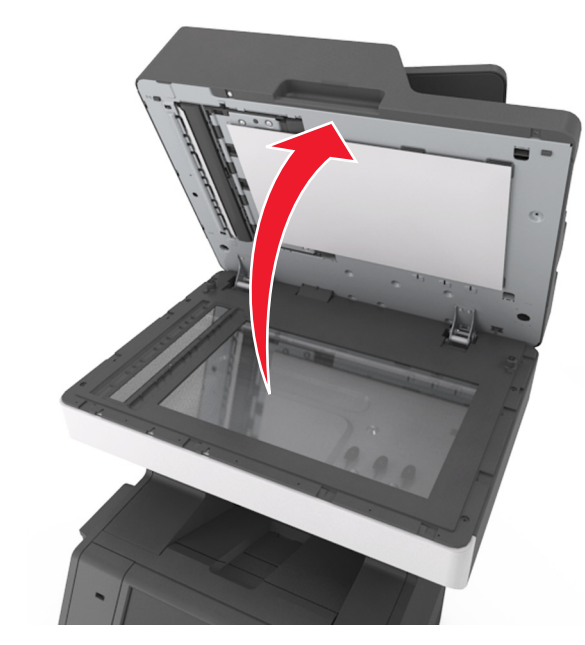

6 Retirez le papier coincé.

**Remarque :** Assurez-vous qu'il ne reste plus de morceaux de papier.

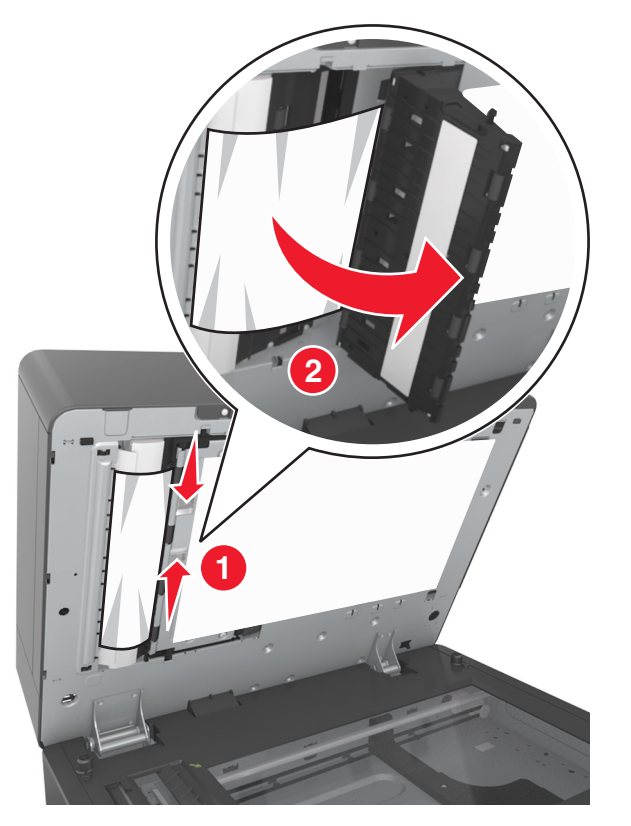

7 Fermez le capot du scanner.